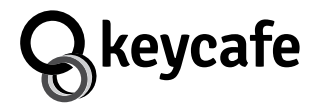

support.keycafe.com

Scan to watch installation video

Scannez pour regarder la vidéo d'installation

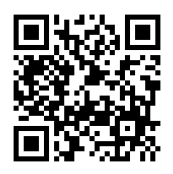

スキャンして、設置案内動 画 を確認しましょう

# MS4 / MS4M

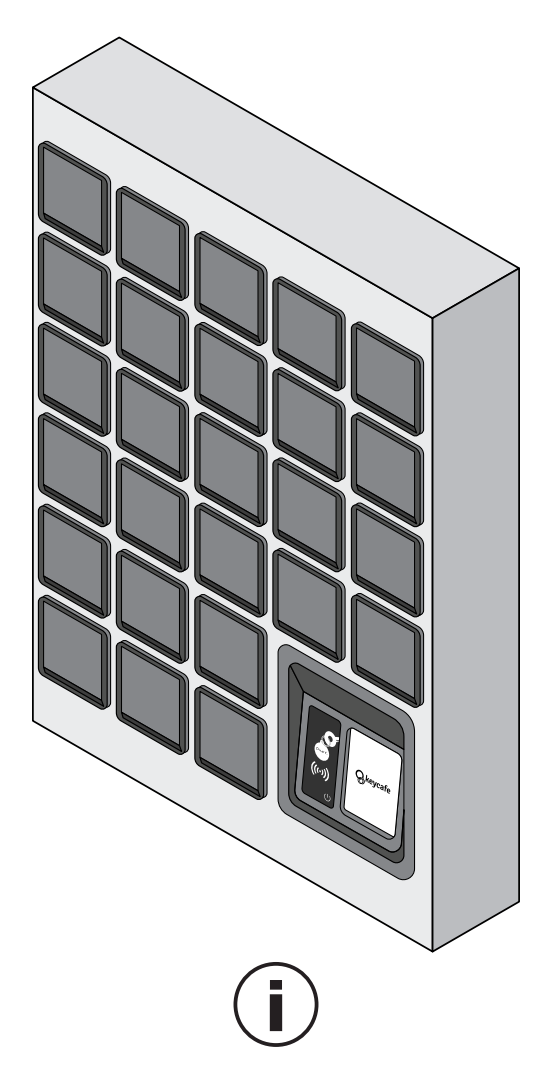

#### ENGLISH

**STOP** - Do not install until you have read the instructions.

#### FRANÇAIS

**ATTENTION** - N'installez pas tant que vous n'avez pas lu les instructions. 日本語

**注意** - こちらの説明書に目を 通してから設 置してください

| English  | 3  |
|----------|----|
| Français | 15 |
| 日本語      | 27 |

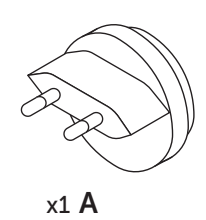

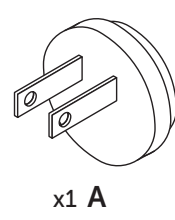

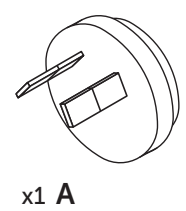

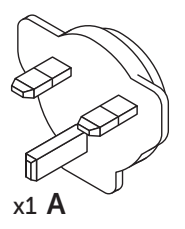

D

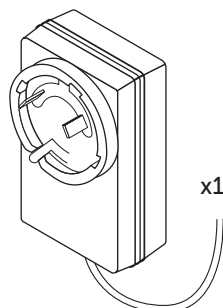

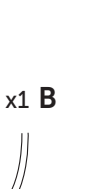

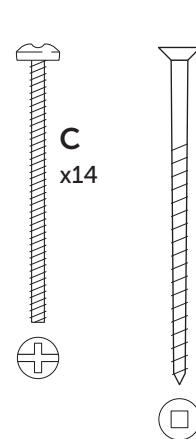

**D** x4

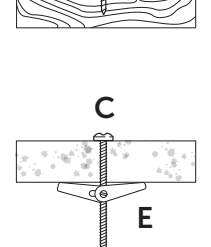

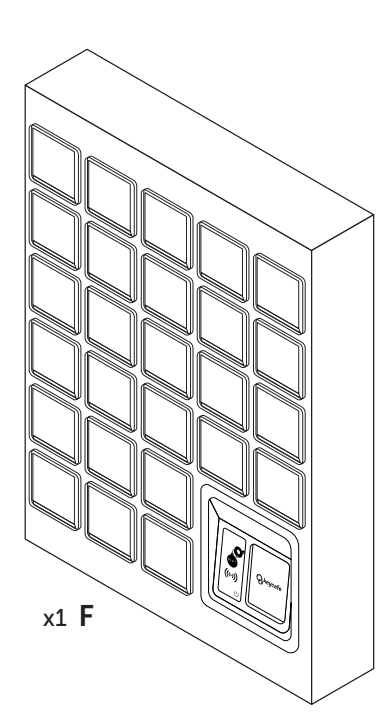

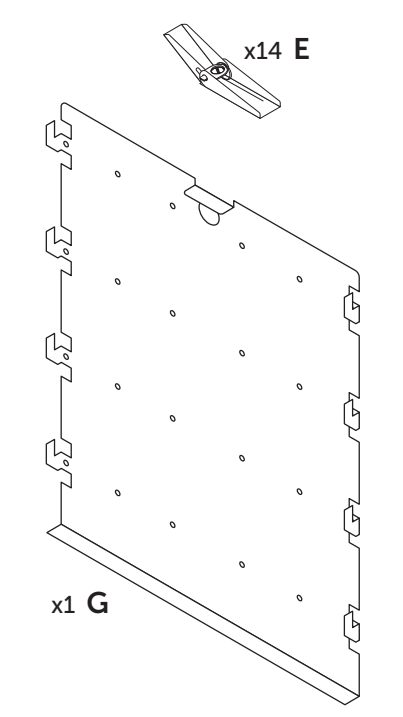

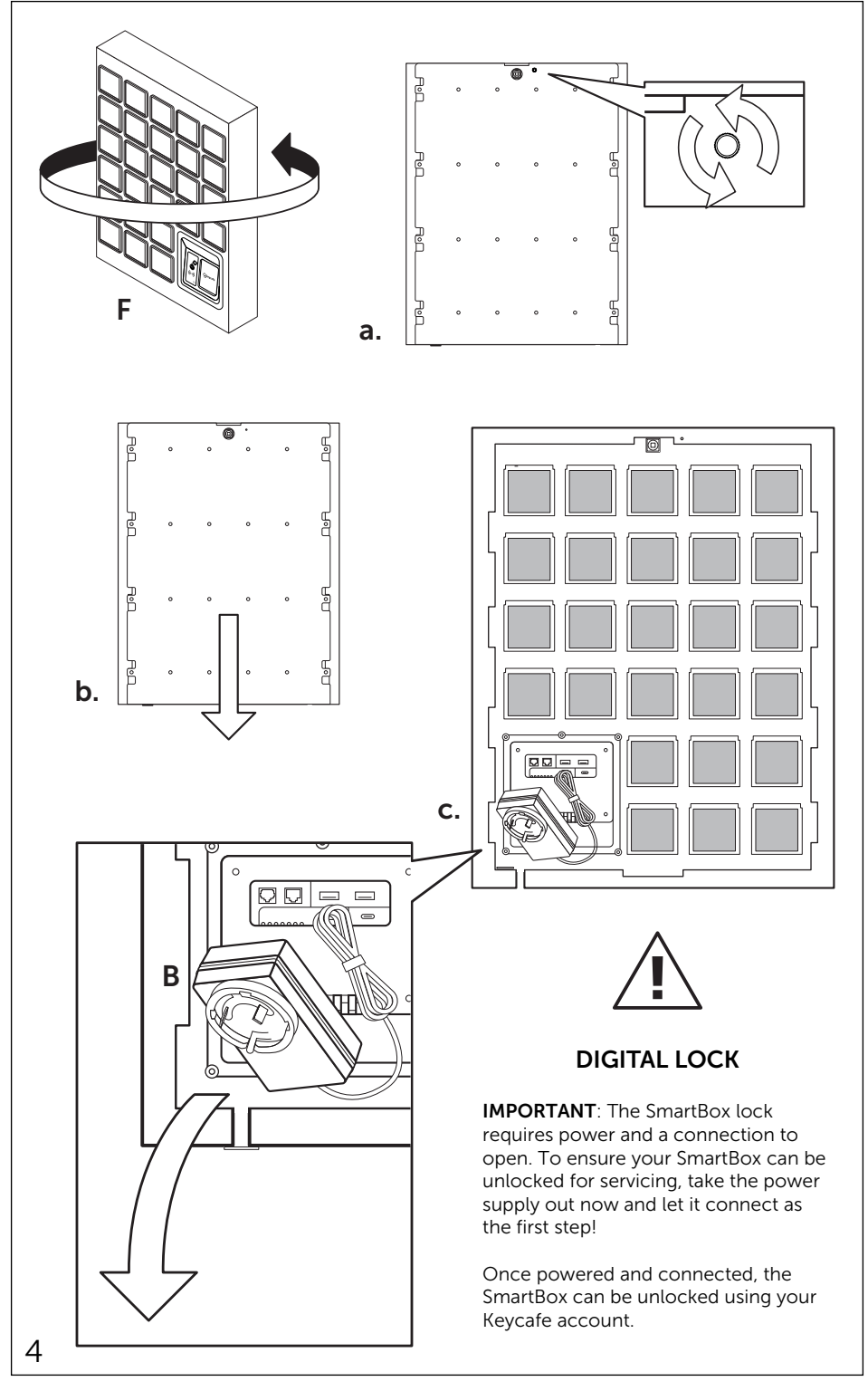

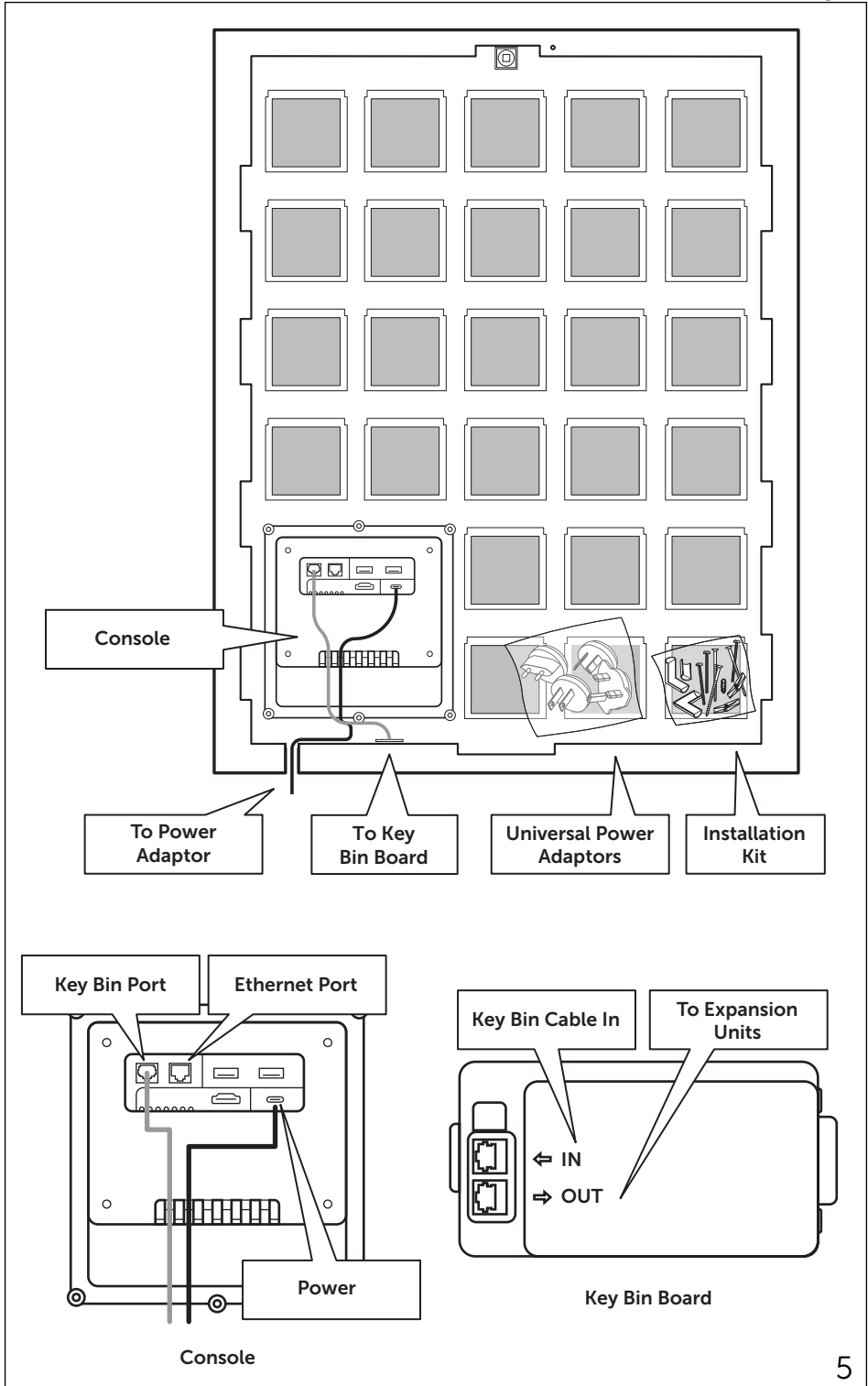

```
English
```

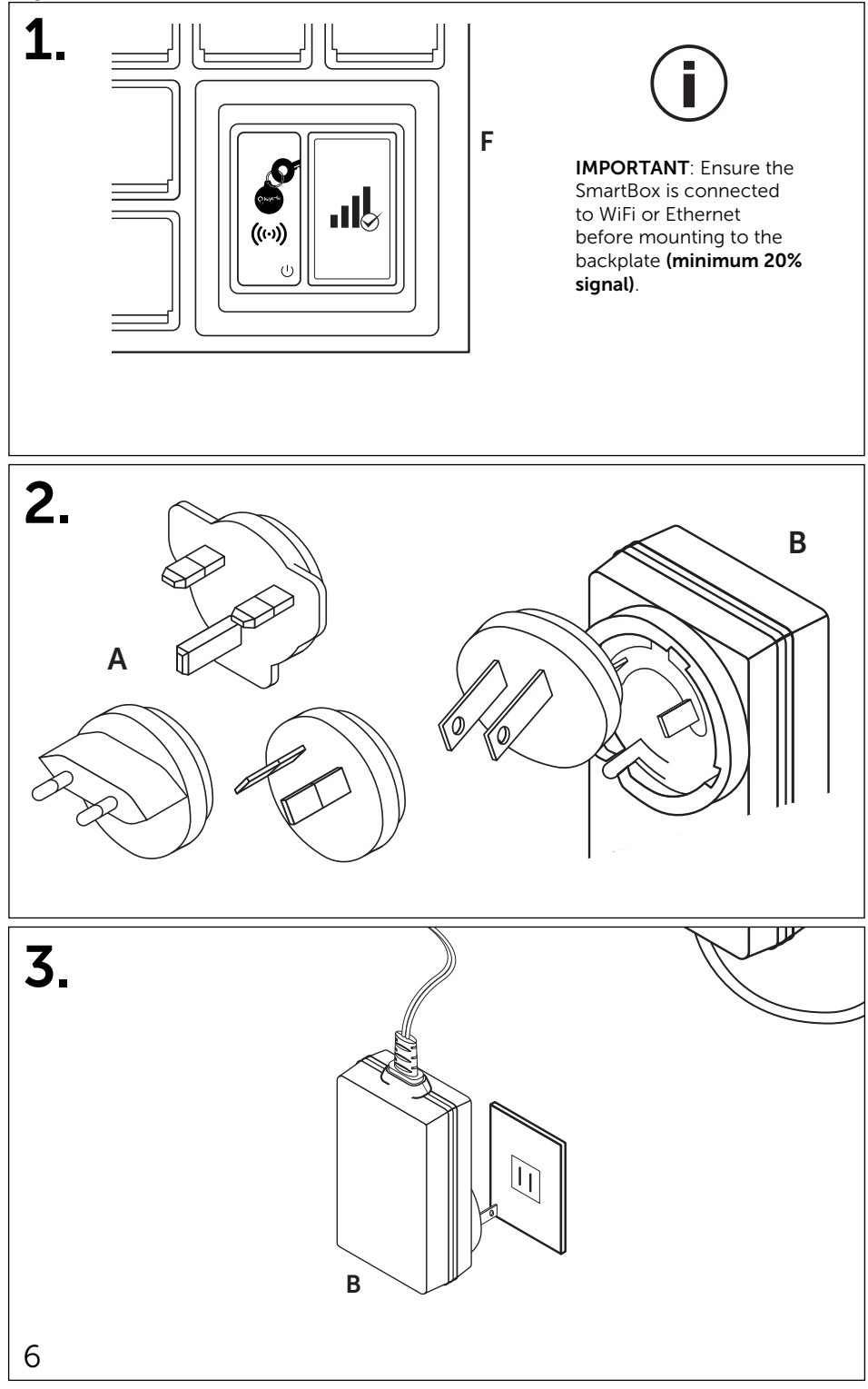

## WiFi Setup

Scan to watch WiFi Setup video

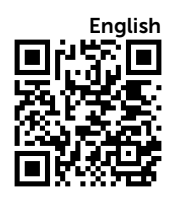

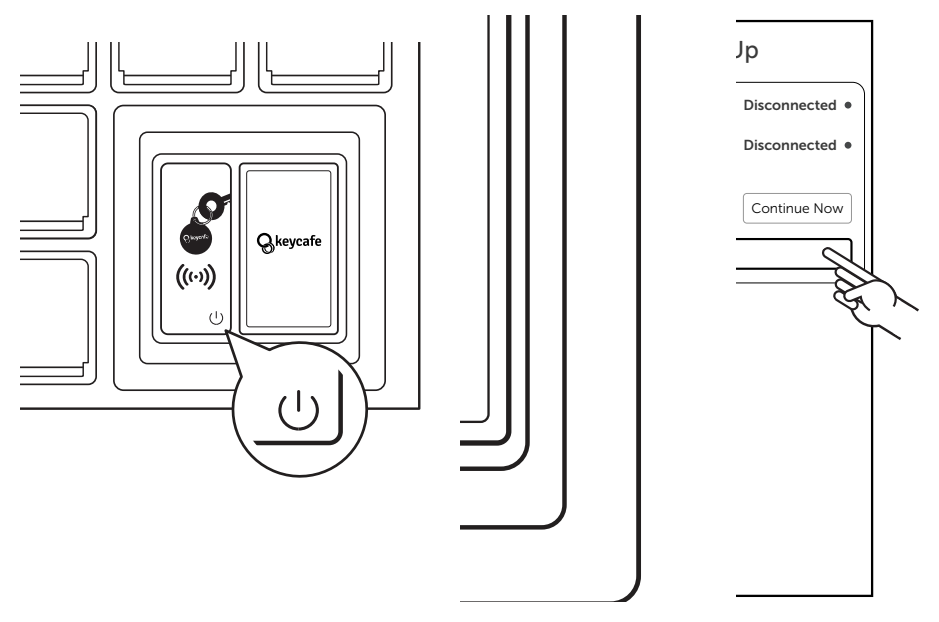

**a.** Press the **reset button** quickly 3x and wait for the system to reboot.

b. Tap Settings.

|              | Settings       |                |               |
|--------------|----------------|----------------|---------------|
| Connection S | itatus         |                |               |
| Network:     |                | Disconnected • |               |
| Server:      |                | Disconnected • |               |
|              |                | Continue       |               |
|              |                |                |               |
|              | WiFi Settings  | 7              |               |
| C            | ffline Open Co | des 😪          | $\mathcal{F}$ |
|              |                |                |               |
|              |                |                |               |
|              |                |                |               |
|              |                |                |               |
|              |                |                |               |
|              |                |                |               |

|                  | WiFi Settings          |      |   |
|------------------|------------------------|------|---|
| Connected        | Network                |      |   |
| SSID:<br>Signal: |                        |      |   |
| Enter a Wif      | -i Network             |      |   |
| SSID:            |                        |      |   |
| Password:        |                        | Show |   |
|                  | Save                   |      |   |
|                  | Scan for WiFi Networks | न्   |   |
|                  |                        | -È   | Y |
|                  | Back to Settings       |      |   |
|                  |                        |      |   |
|                  |                        |      | 7 |

# WiFi Setup

| WiFi           |               |        |        |
|----------------|---------------|--------|--------|
| SSID           | Signal        |        |        |
| Office WiFi    | 87.98%        | Save   |        |
| Public Network | 65.23%        | Save & | $\sim$ |
| Guest          | 15.18%        | Save   | ~      |
| Sc             | an Again      |        |        |
| K Bac          | k to Settings |        |        |

#### e. Select your network by tapping Save.

If your WiFi network is not listed, enter your network SSID manually.

| WiFi Credent | ials Set               |      |            |
|--------------|------------------------|------|------------|
| 0            |                        | ОК   |            |
| SSID:        | Office WiFi            | 3    | $\swarrow$ |
| Signal:      | 87.98%                 | 9    | AN         |
|              |                        |      |            |
| Enter a Wi   | Fi Network             |      |            |
| SSID:        | Office WiFi            |      |            |
| Password:    | •••••                  | Show |            |
|              | Save                   |      |            |
|              | Scan for WiFi Networks |      |            |
|              |                        |      |            |
|              |                        |      |            |

g. Tap OK on the pop-up and wait for the SmartBox to connect to the WiFi network.

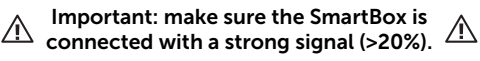

|        |                    |        |      | _     |      |      | _    | _  | _      | _   | _      |
|--------|--------------------|--------|------|-------|------|------|------|----|--------|-----|--------|
|        | WiFi Settings      |        |      |       |      |      |      |    |        |     |        |
| Conn   | ect                | ed     | Net  | two   | ork  |      |      |    |        |     |        |
| Si     | SSID<br>ignal      | е<br>С |      |       |      |      |      |    |        |     |        |
|        |                    |        |      |       |      | Cle  | ear  |    |        |     |        |
| Enter  | a W                | ViFi   | i Ne | tw    | ork  |      |      |    |        |     | _      |
|        | SSID               | : [    | Off  | ice \ | WiFi |      |      |    | ļ      |     |        |
| Passv  | word               | l:     |      |       | •••  | •    | _    |    | Sł     | now |        |
|        |                    |        |      |       | Sa   | ve   |      | 2  |        |     |        |
| $\geq$ |                    |        |      | _     |      |      |      | \$ | $\geq$ | 7   | Ľ      |
|        | _                  | S      | Scan | for \ | WiFi | Netv | work | s  | と      | ~   | $\geq$ |
| · 0    | 1                  | 2      | 3    | 4     | 5    | 6    | 7    | 8  | 9      | -   | =      |
| q w    | e                  | r      | t    | у     | u    | i    | 0    | р  | 1      | 1   | ٨      |
| а      | s                  | d      | f    | g     | h    | j    | k    | ι  | :      | Ŀ   | •      |
| z      | x                  | с      | v    | t     | ) r  | n r  | m    | ·  | •      | /   |        |
| сар    | caps shift space 🛛 |        |      |       |      | sp   | ace  |    |        | Ø   |        |

f. Enter the password for your network and tap **Save**.

| Settings          |             |               |
|-------------------|-------------|---------------|
| Connection Status |             |               |
| Network:          | Connected • |               |
| Server:           | Connected   |               |
|                   | Continue    |               |
| WiFi Settings     | - E         | $\mathcal{I}$ |
| Offline Open Coc  | les         |               |
|                   | )           |               |
|                   |             |               |
|                   |             |               |
|                   |             |               |
|                   |             |               |
|                   |             |               |
|                   |             |               |

 h. Once the SmartBox is connected with a strong signal, tap Back to Settings then Continue.

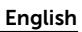

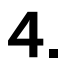

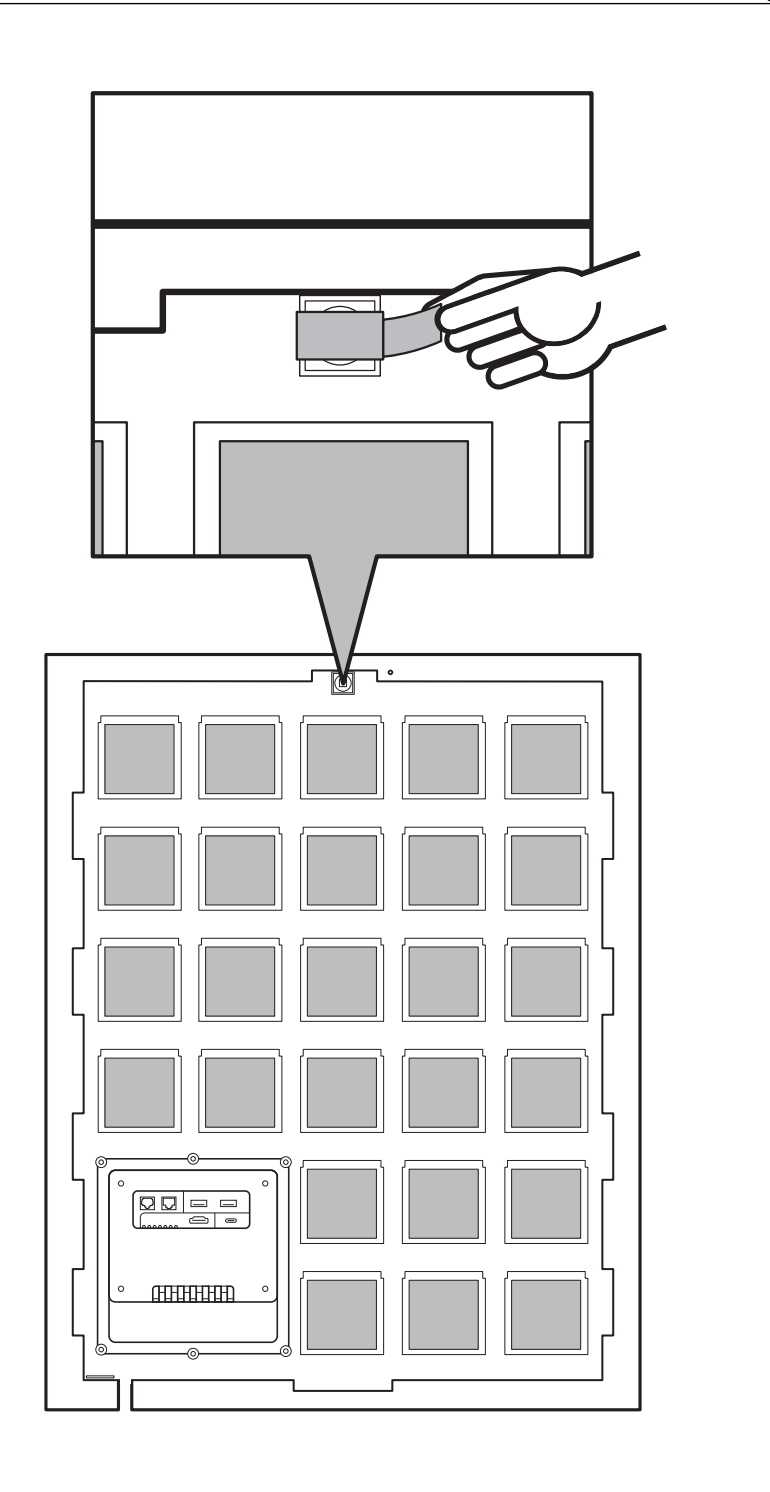

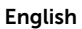

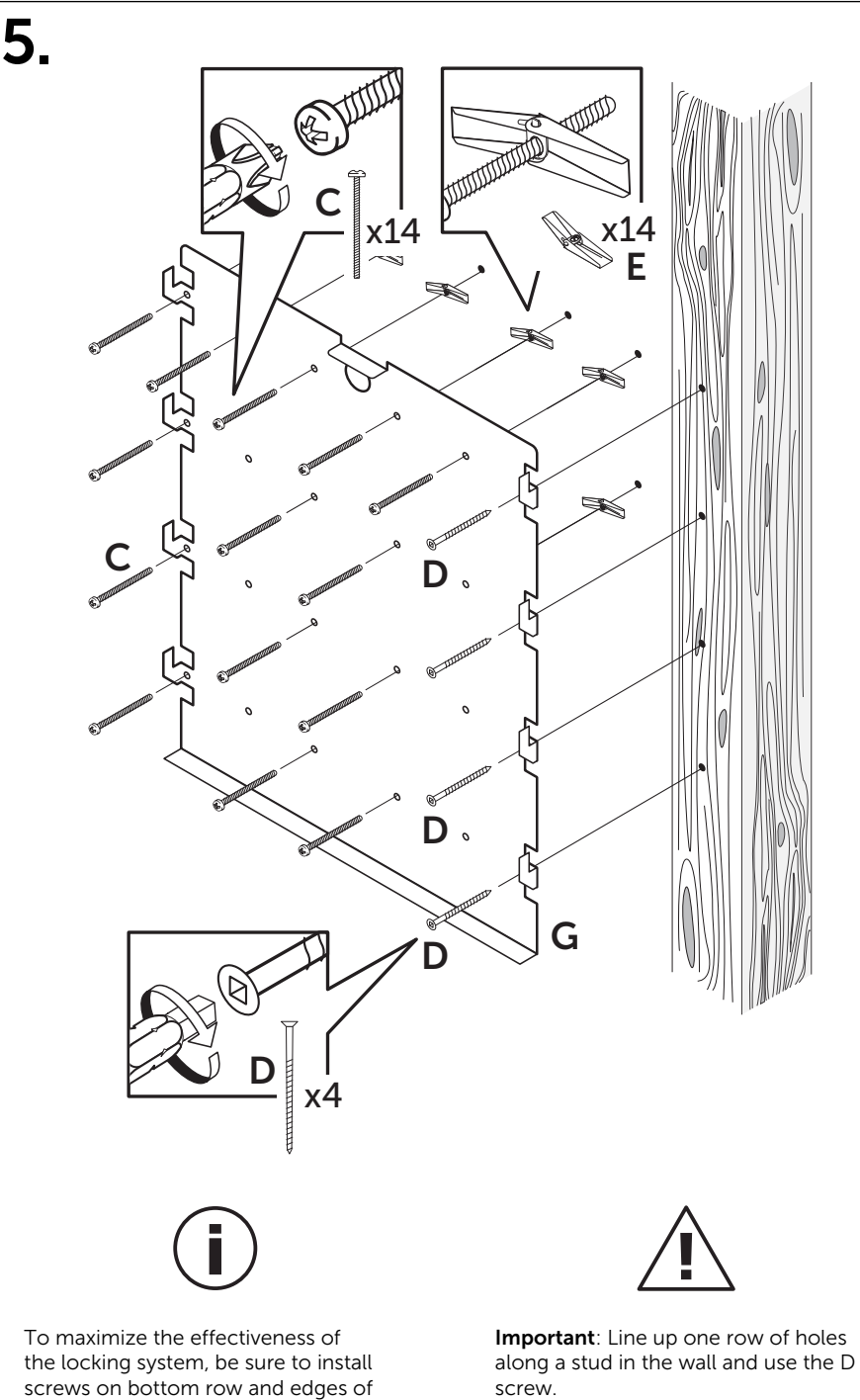

the backplate.

# **Placement Considerations**

When installing your MS4 SmartBox, there are six major placement considerations that will ensure you get the optimal performance and longevity out of your system.

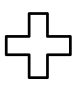

#### Safety

The SmartBox must be installed with screws onto wooden studs minimum size 2" x 4" (5cm x 10 cm) or concrete block minimum thickness 8" (20cm). Ensure the power outlet, environment and installation approach meets all requirements and standards in accordance with documentation available at www.keycafe.com as well as local laws, regulations and guidelines related to fixed installations. Always install with 2 people to prevent dropping the SmartBox with cables attached.

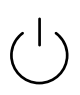

#### Power

The SmartBox requires a standard power outlet (110v or 220v) and includes universal adapters. The power safety rating does not cover hard wired installations. Only use the supplied 12v power adapter.

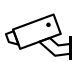

#### Security

Install in a well-lit, surveilled area to reduce the risk of theft or vandalism. The Keycafe SmartBox is a convenient way to manage key access and can be damaged or broken into if left unattended in unsecured areas.

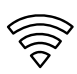

## Connectivity

Prior to mounting the SmartBox on the backplate, turn on the SmartBox in the exact location it will be mounted, and follow the instructions to connect the system to WiFi. Once connected, view the device status on the SmartBox screen to ensure there is enough signal before proceeding to mount the backplate. We **STRONGLY RECOMMEND** installing the device in a location with at least a 20% or more cellular signal or 50% or more WiFi signal.

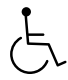

## Accessibility

The installation area should consider all users of the SmartBox so they can reach all bins, the scanner and keypad, as well as continued accessibility of pathways and halls the SmartBox is installed into. We recommend at a minimum adhering to US ADA guidelines which recommend the max height of the top of the SmartBox to be 48" (122cm) from the floor and a minimum of 48" (75cm) of obstruction-free space in front, but you should also check any local regulations or guidelines that may be applicable to your installation. Learn more about the ADA guidelines at **www.olea. com/news/ada-compliant-interactive-kiosks/** 

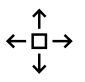

### Expandability

If you have purchased MSE30 expansion units or plan to in the future, keep in mind the space required for them. Each expansion requires a min of 19" x 24" (48cm x 60cm) area to install. You can mount expansions on either side of the base station.

6.

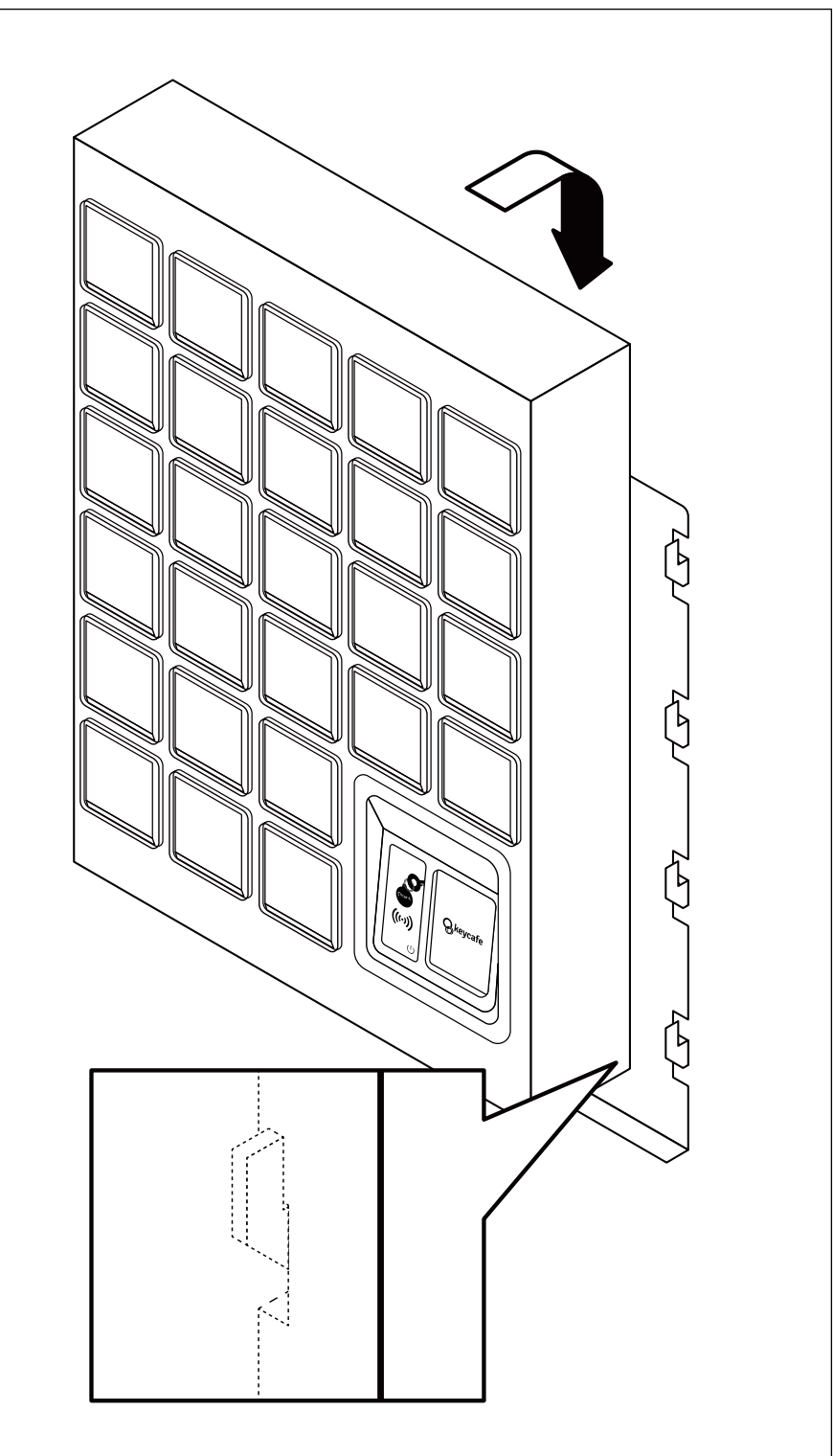

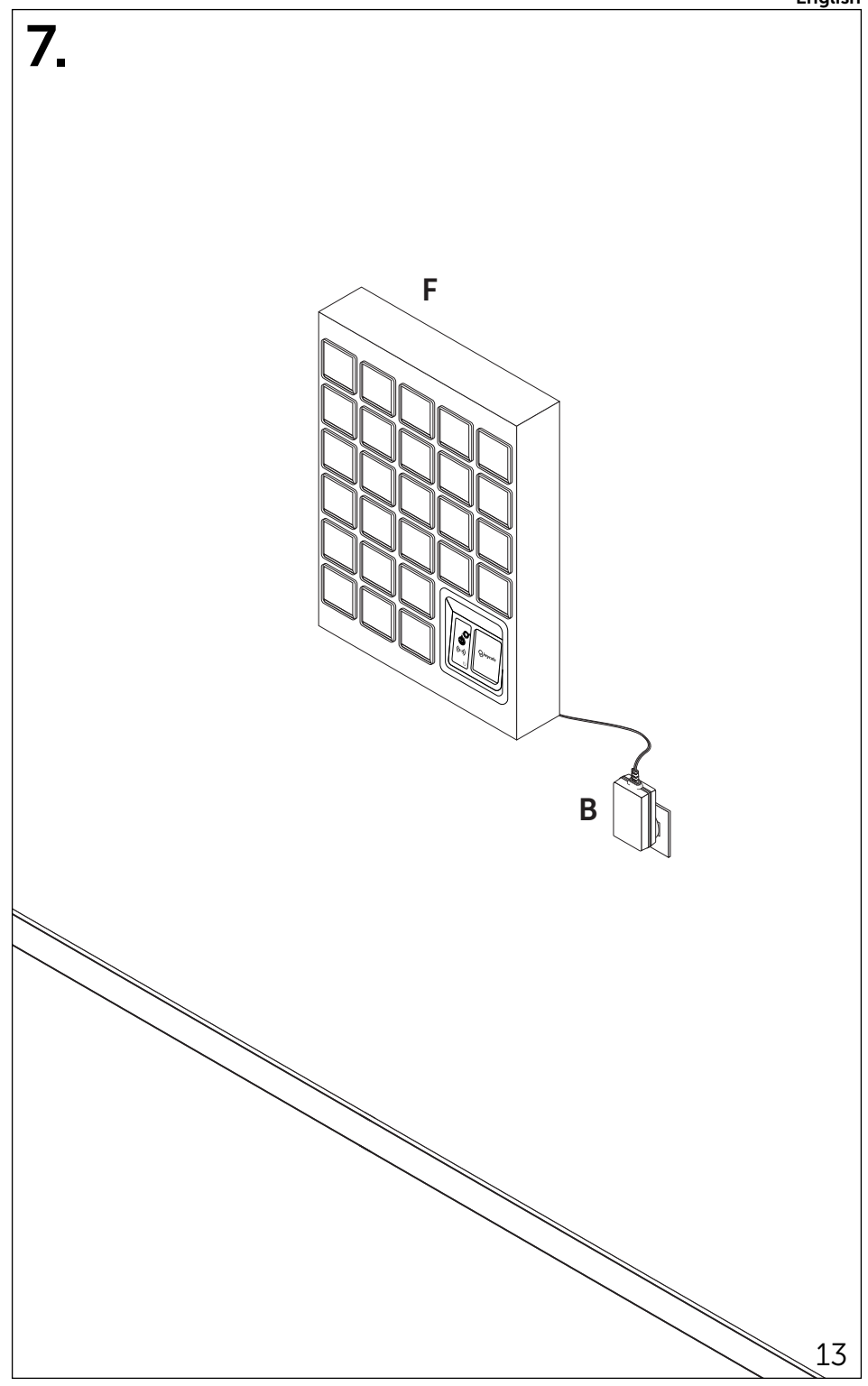

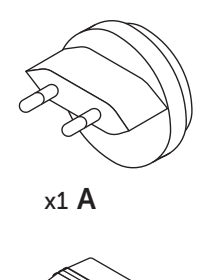

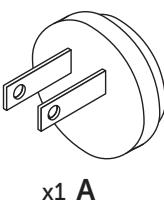

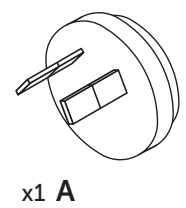

D x4

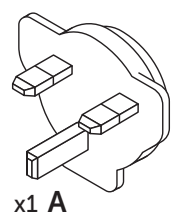

D

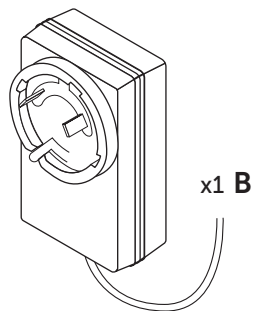

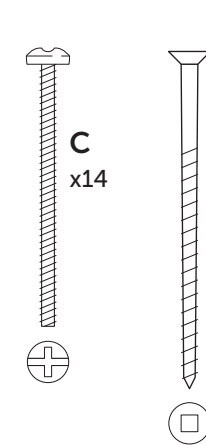

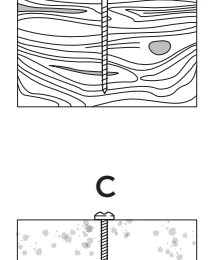

Ε

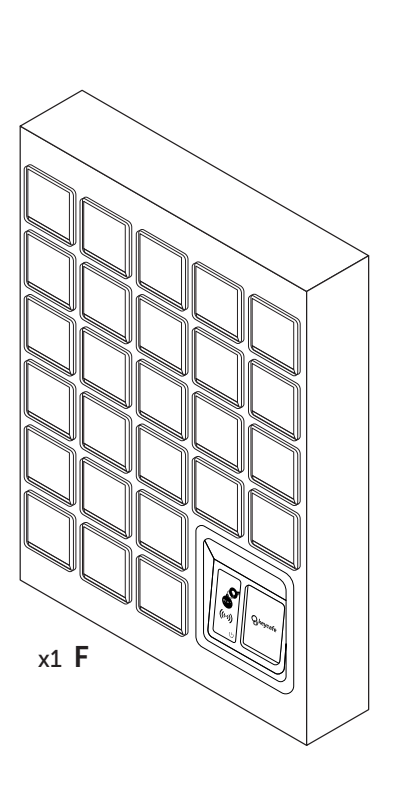

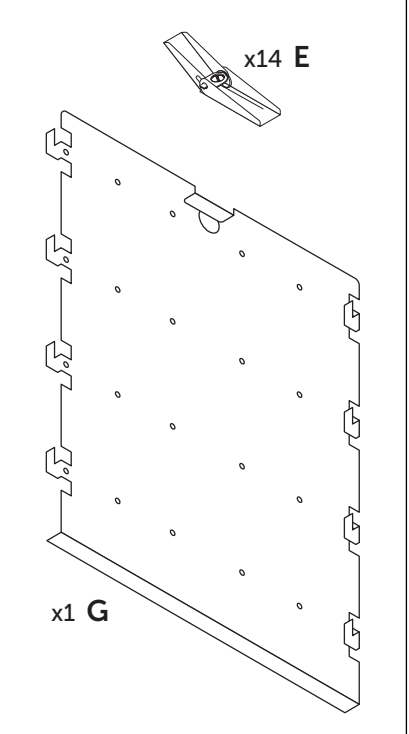

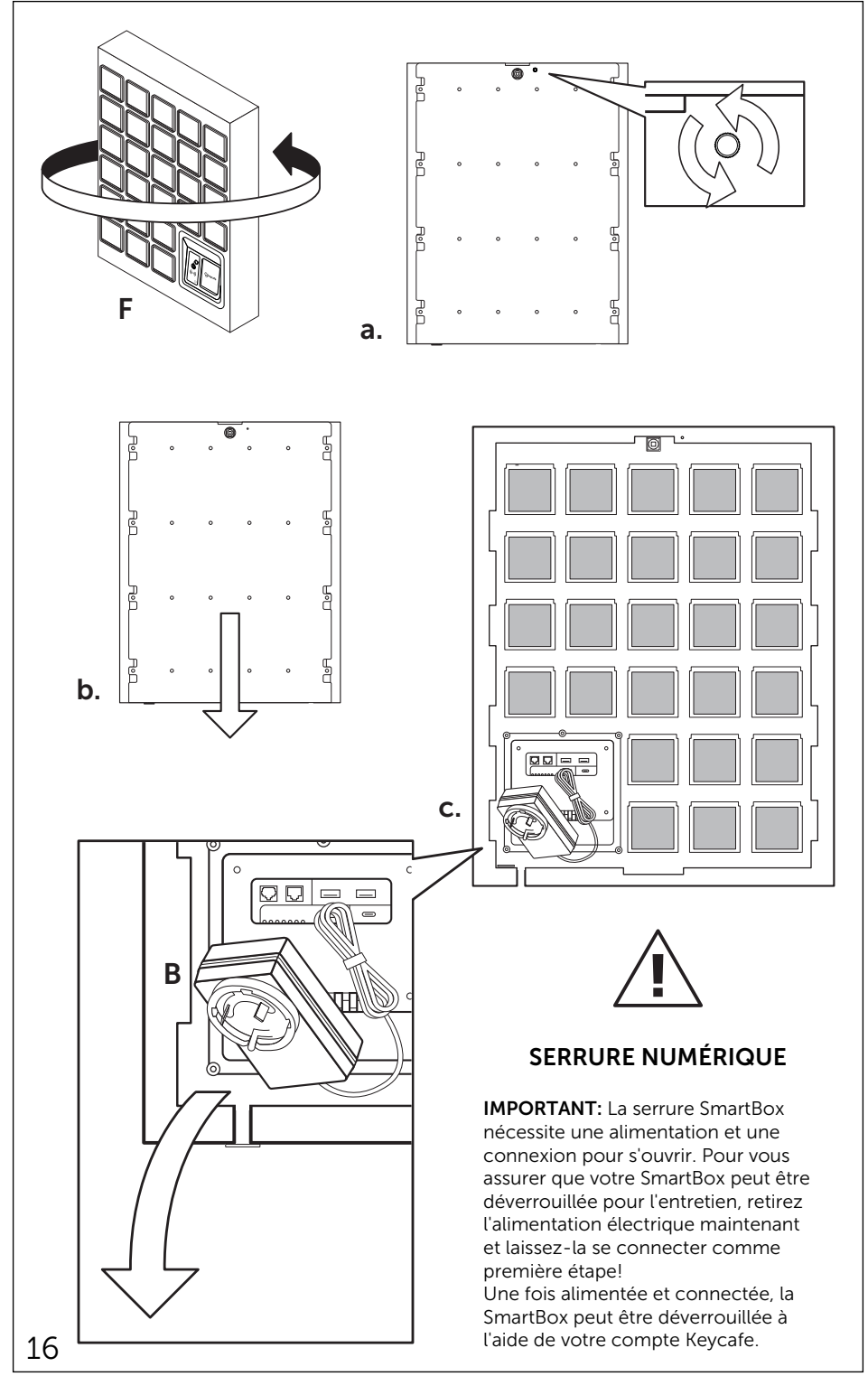

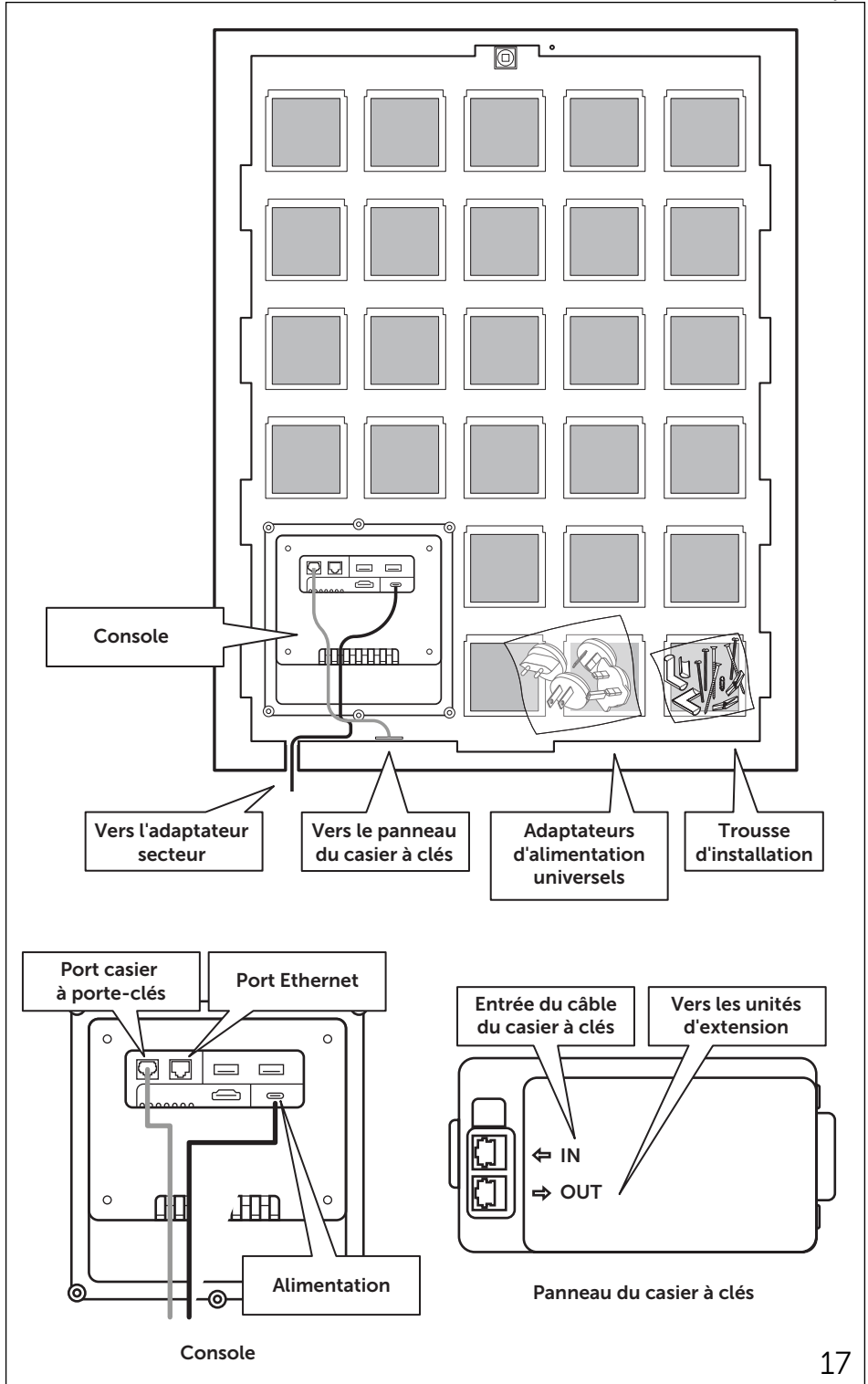

```
Français
```

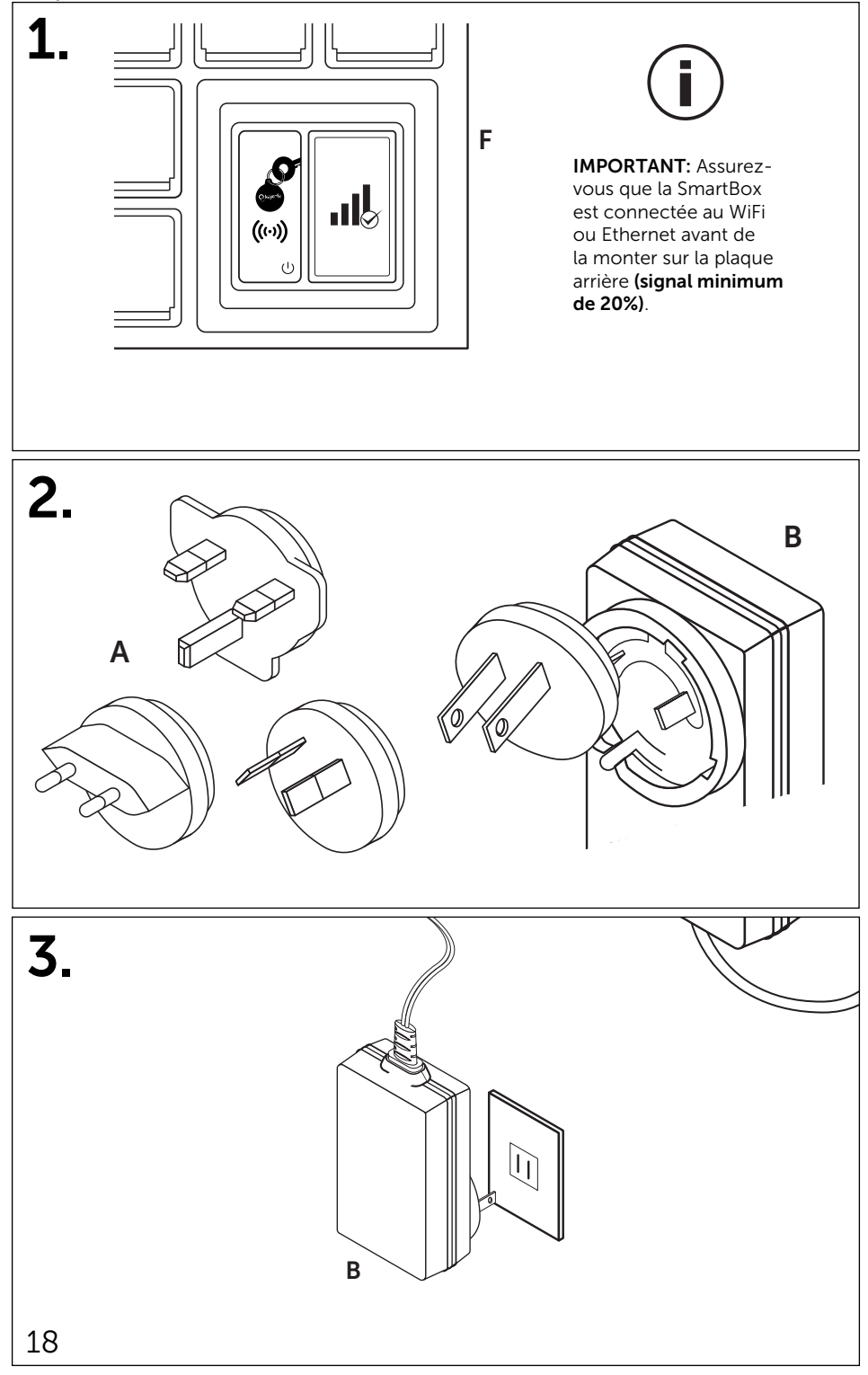

# **Configuration WiFi**

Scannez pour regarder la vidéo de configuration WiFi

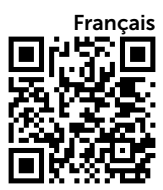

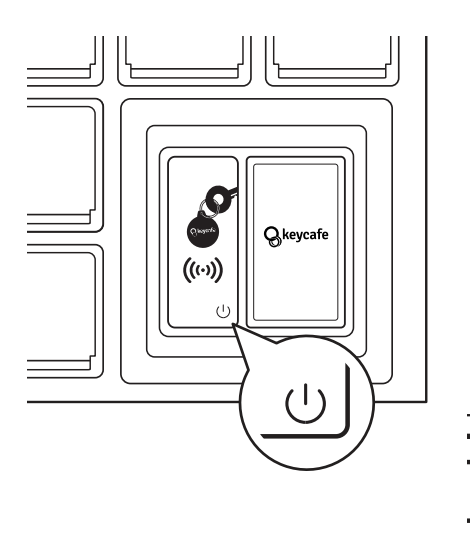

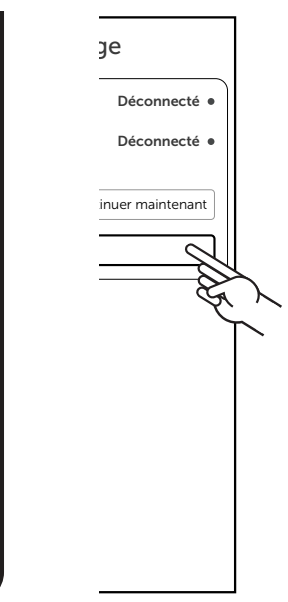

a. Appuyez rapidement sur le bouton de réinitialisation 3 fois et attendez que le système redémarre.

| Paramé               | ètres                |
|----------------------|----------------------|
| État de la connexion |                      |
| Réseau:              | Déconnecté •         |
| Serveur:             | Déconnecté •         |
|                      | Continuer            |
|                      |                      |
| Paramètre            | s WiFi               |
| Codes d'ouvertue     | re hors ligne        |
|                      | $ \longrightarrow  $ |
|                      |                      |
|                      |                      |
|                      |                      |
|                      |                      |
|                      |                      |

b. Appuyez sur Paramètres.

|               |                        | 1      |
|---------------|------------------------|--------|
| Para          | amètres WiFi           |        |
| Réseau conne  | ecté                   |        |
| SSID:         |                        |        |
| Signal:       |                        |        |
|               |                        |        |
| Entrez un rés | eau WiFi               |        |
| SSID:         |                        |        |
| Mot de passe: | Afficher               |        |
|               | Enregistrer            |        |
|               |                        |        |
| Reche         | rcher des réseaux WiFi |        |
|               |                        | 5      |
|               |                        | $\sim$ |
| < Re          | tour aux paramètres    |        |
|               | )                      |        |
|               |                        |        |

d. Appuyez sur Rechercher 19 des réseaux WiFi.

c. Appuyez sur Paramètres WiFi.

#### Français Configuration WiFi

| Parame         |              |             |     |
|----------------|--------------|-------------|-----|
| SSID           | Signal       |             |     |
| Office WiFi    | 87.98%       | Enregistrer |     |
| Public Network | 65.23%       | Enregistrer | A A |
| Guest          | 15.18%       | Enregistrer | ~   |
| Scanne         | r à nouveau  |             |     |
| Retour a       | ux paramètre | 25          |     |

#### e. Sélectionnez votre réseau en appuyant sur Enregistrer.

Si votre réseau WiFi n'est pas répertorié, entrez manuellement le SSID de votre réseau.

| ldentifiants WiFi dé | finis                  |            |
|----------------------|------------------------|------------|
|                      | ОК                     |            |
| SSID: Offic          | ce WiFi 🛛 🗧 🎖          | $\swarrow$ |
| Signal: 87.9         | 8% 🤇                   | FA N       |
|                      |                        | $\sum$     |
| Entrez un rése       | eau WiFi               |            |
| SSID:                | Office WiFi            |            |
| Mot de passe:        | •••••• Afficher        |            |
|                      | Enregistrer            |            |
| Reche                | rcher des réseaux WiFi |            |
| Re                   | tour aux paramètres    |            |
|                      |                        |            |

**g.** Appuyez sur **OK** dans la fenêtre contextuelle et attendez que la SmartBox se connecte au réseau WiFi.

Important: assurez-vous que la SmartBox est connectée avec un signal fort (>20%).

∕∖∖

A

| Paramètres WiFi             |                     |      |      |       |       |      |                                                  |                     |   |
|-----------------------------|---------------------|------|------|-------|-------|------|--------------------------------------------------|---------------------|---|
| Réseau co                   | onne                | cté  |      |       |       |      |                                                  |                     |   |
| SSID:<br>Signal:<br>Effacer |                     |      |      |       |       |      |                                                  |                     |   |
| Enter a W                   | /iFi N              | etw  | ork  |       |       |      |                                                  |                     | _ |
| s                           | SID:                | Offi | ce V | ViFi  |       |      |                                                  |                     |   |
| Mot de pa                   | asse:               | •••  | •••  | •••   |       |      | Aff                                              | iche                | r |
|                             | [                   |      | Enre | gistr | er    | 2    |                                                  |                     |   |
|                             |                     |      |      |       |       | ÷    | $\overset{\sim}{\overset{\sim}{\overset{\sim}}}$ | 7                   | 5 |
| [ ]                         | Recher              | cher | des  | rése  | aux \ | WiFi | Ċ                                                |                     |   |
| <u> </u>                    | 2 3                 | 4    | 5    | 6     | 7     | 8    | 9                                                | -                   | = |
| q w e                       | r t                 | у    | u    | i     | 0     | р    | 1                                                | 1                   | ١ |
| a s o                       | d f                 | g    | h    | j     | k     | ι    | ;                                                | Ŀ                   | • |
| z x                         | z x c v b n m , . / |      |      |       |       |      |                                                  |                     |   |
| caps                        | s                   | hift |      | sp    | ace   |      |                                                  | $\langle X \rangle$ |   |

**f.** Saisissez le mot de passe de votre réseau et appuyez sur **Enregistrer**.

| Paramètres             | 5          |        |
|------------------------|------------|--------|
| État de la connexion   |            |        |
| Réseau:                | Connecté • |        |
| Serveur:               | Connecté • |        |
|                        | Continuer  |        |
|                        | <u> </u>   | 5      |
| Paramètres WiFi        | - Z        | $\sim$ |
| Codes d'ouverture hors | ligne      |        |
|                        | )          |        |
|                        |            |        |
|                        |            |        |
|                        |            |        |
|                        |            |        |
|                        |            |        |
|                        |            |        |

h. Une fois que la SmartBox est connectée avec un signal fort, appuyez sur Retour aux paramètres puis Continuer.

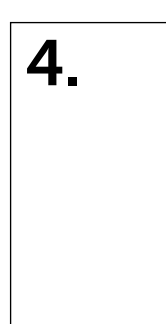

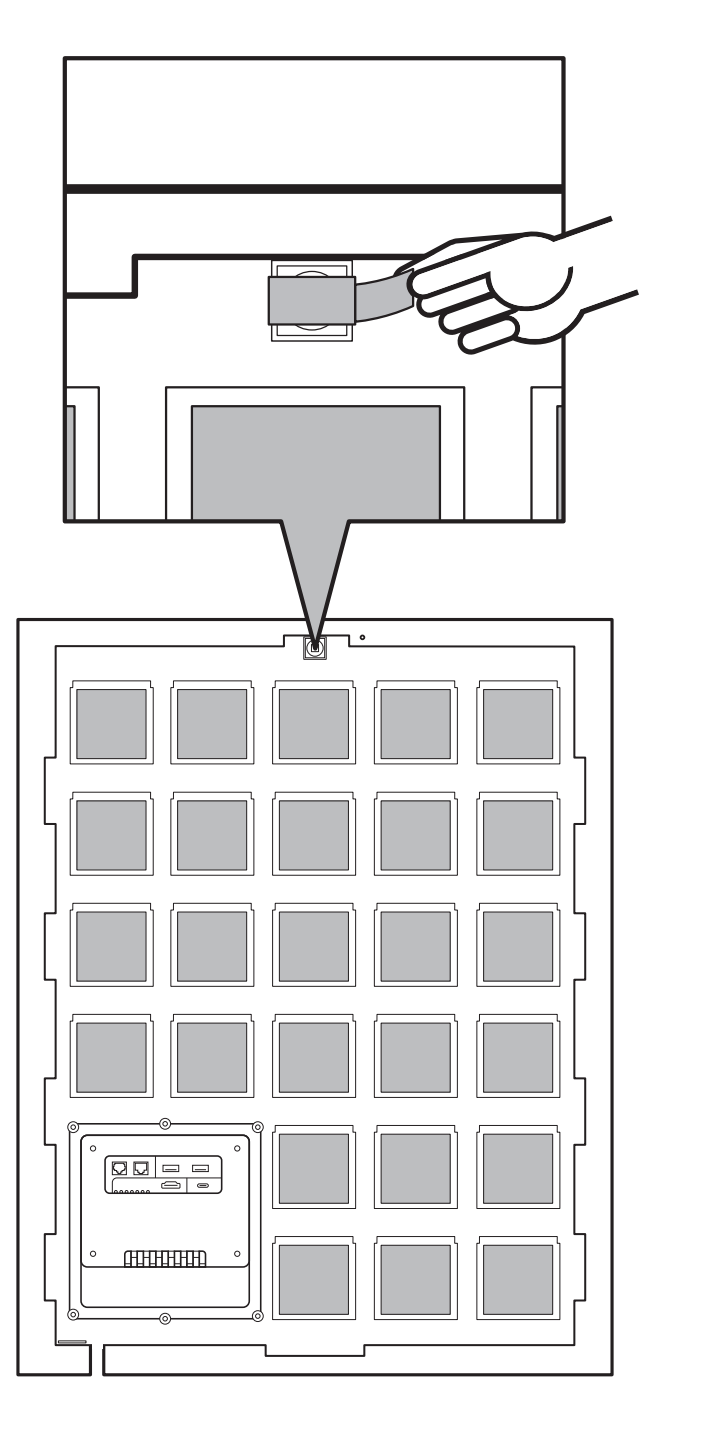

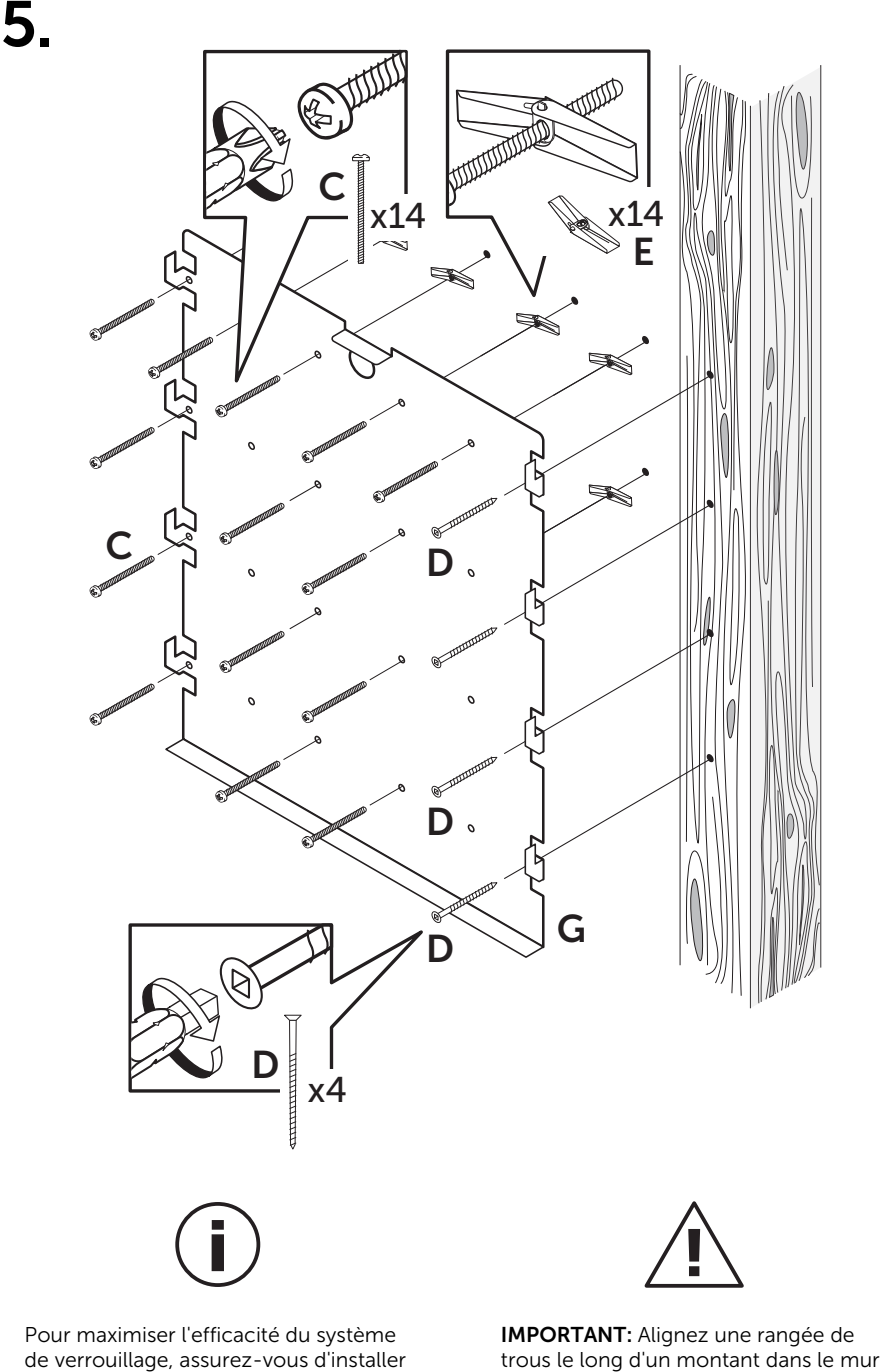

et utilisez la vis D.

# Considérations relatives à l'emplacement

Lors de l'installation de votre SmartBox MS4, il y a six considérations de placement majeures qui vous assureront d'obtenir les performances et la longévité optimales de votre système.

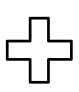

#### Sécurité

La SmartBox doit être installée avec des vis sur des montants en bois de taille minimum 2" x 4" (5 cm x 10 cm) ou un bloc de béton d'une épaisseur minimum de 8" (20 cm). Assurez-vous que la prise de courant, l'environnement et l'approche d'installation répondent à toutes les exigences et normes conformément à la documentation disponible sur www.keycafe.com ainsi qu'aux lois, réglementations et directives locales relatives aux installations fixes. Assurez-vous d'installer à 2 personnes pour éviter que la SmartBox tombe avec les câbles attachés.

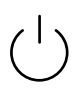

#### Alimentation

La SmartBox nécessite une prise de courant standard (110V ou 220V) et comprend des adaptateurs universels. La cote de sécurité de l'alimentation ne couvre pas les installations câblées. Utilisez uniquement l'adaptateur secteur 12V fourni.

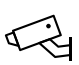

#### Sûreté

Installez dans un endroit bien éclairé et surveillé pour réduire les risques de vol ou de vandalisme. La SmartBox Keycafe est un moyen pratique de gérer l'accès aux clés et peut être endommagée ou cassée si elle est laissée sans surveillance dans des zones non sécurisées.

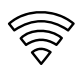

## Connectivité

Avant de monter la SmartBox sur la plaque arrière, allumez-la à l'endroit exact où elle sera montée et suivez les instructions pour connecter le système au WiFi ou au cellulaire. Une fois connecté, affichez l'état de l'appareil sur l'écran de la SmartBox pour vous assurer qu'il y a suffisamment de signal avant de procéder au montage de la plaque arrière. Nous RECOMMANDONS FORTEMENT d'installer l'appareil dans un endroit avec au moins 20 % ou plus de signal cellulaire ou 50 % ou plus de signal wifi.

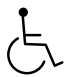

## Accessibilité

La zone d'installation doit tenir compte de tous les utilisateurs de la SmartBox afin qu'ils puissent atteindre tous les casiers, le scanner et le clavier, ainsi que l'accessibilité continue des chemins et des halls dans lesquels la SmartBox est installée. Nous vous recommandons d'adhérer au minimum aux directives de l'US ADA qui recommandent que la hauteur maximale du haut de la SmartBox soit de 48" (122 cm) du sol et un minimum de 48" (75 cm) d'espace libre devant, mais vous devriez également vérifier toutes les réglementations ou directives locales qui peuvent être applicables à votre installation. En savoir plus sur les directives de l'ADA sur (www.olea.com/news/ada-compliant-interactive-kiosks/).

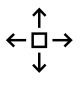

## Extensibilité

Si vous avez acheté des unités d'extension MSE30 ou prévoyez de le faire à l'avenir, gardez à l'esprit l'espace requis pour celles-ci. Chaque extension nécessite une superficie minimale de 19" x 24" (48 cm x 60 cm) pour l'installer. Vous pouvez 23 monter des extensions de chaque côté de la station de base.

6.

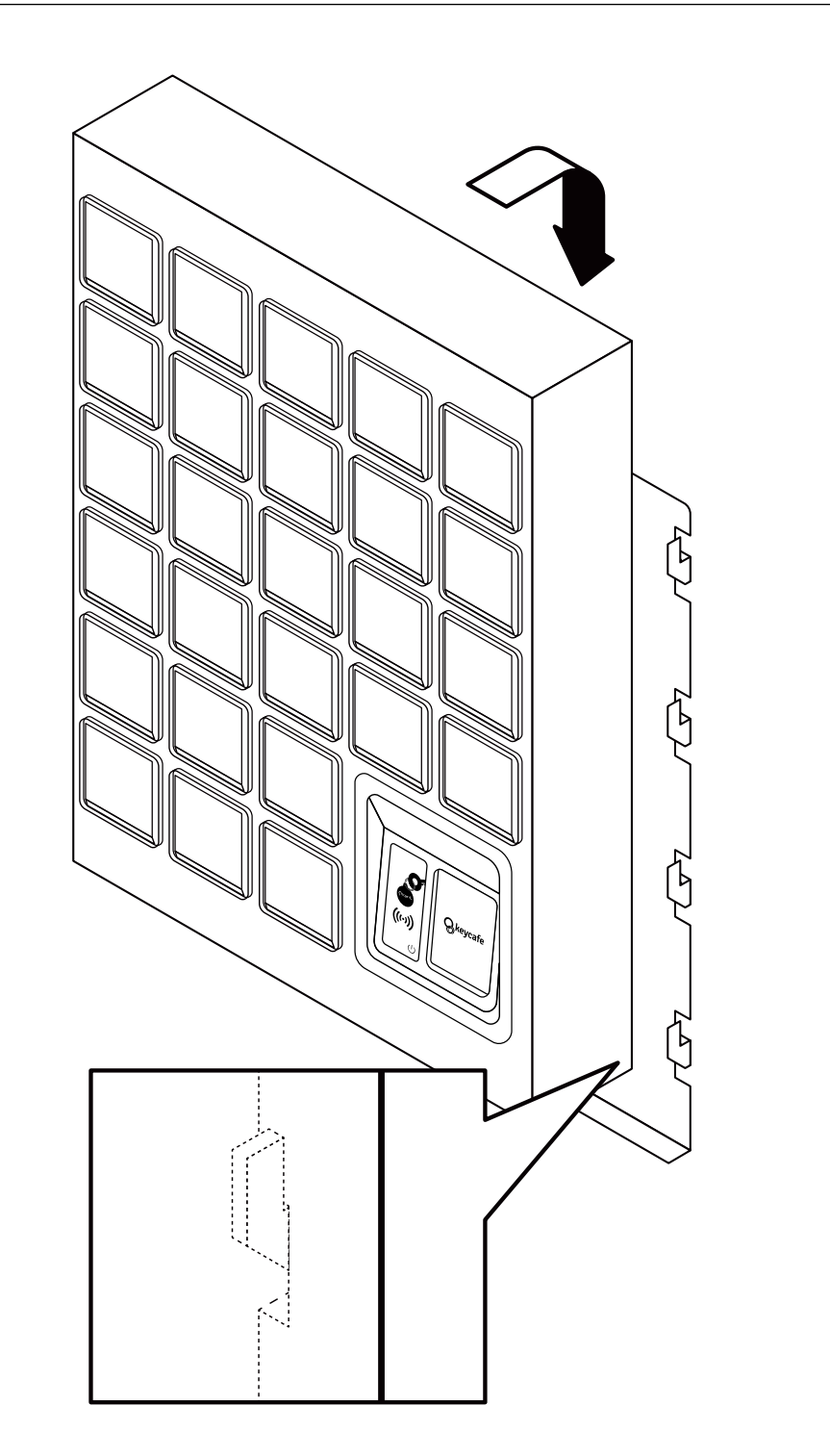

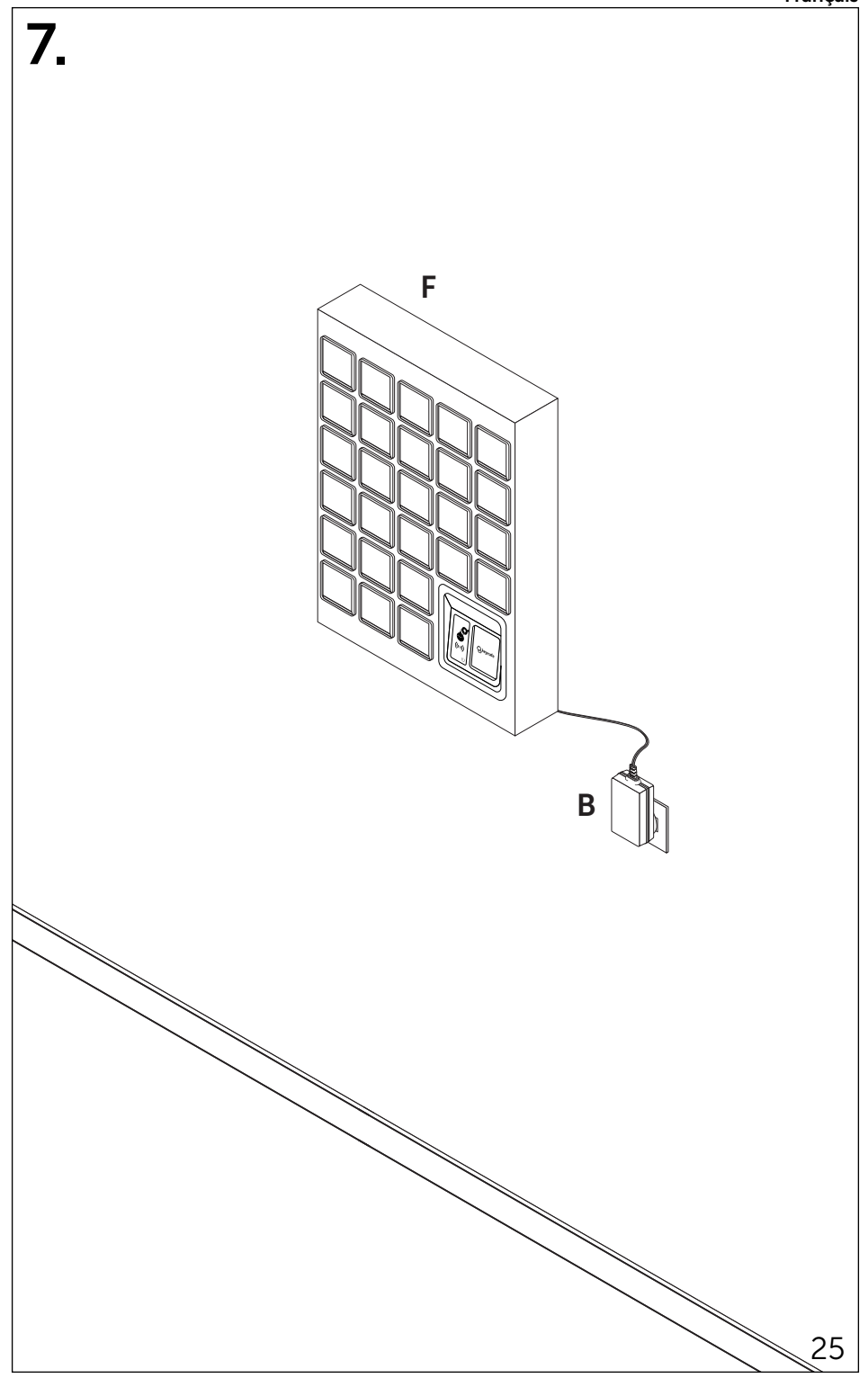

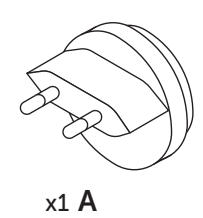

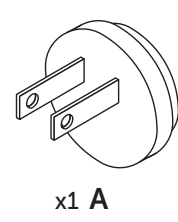

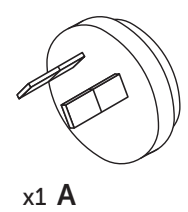

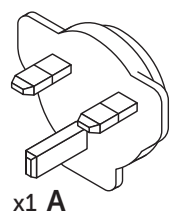

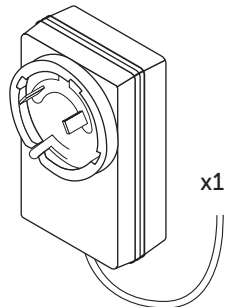

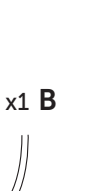

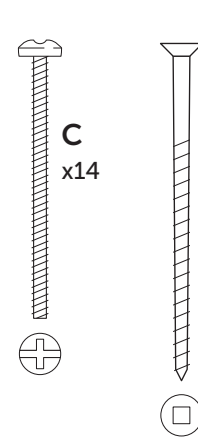

**D** x4

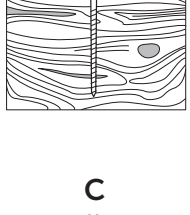

D

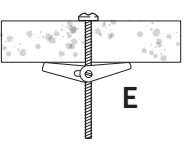

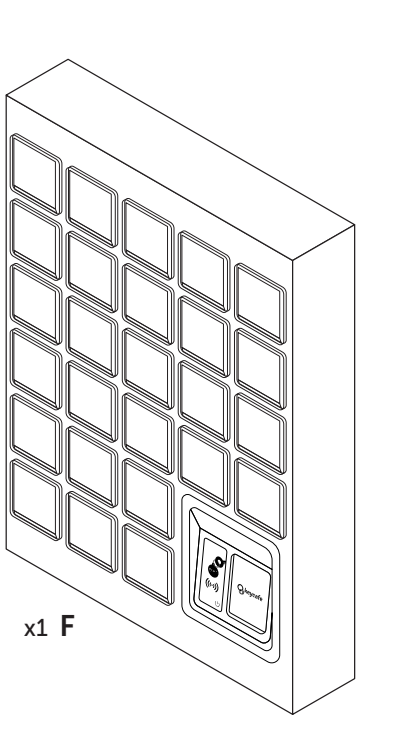

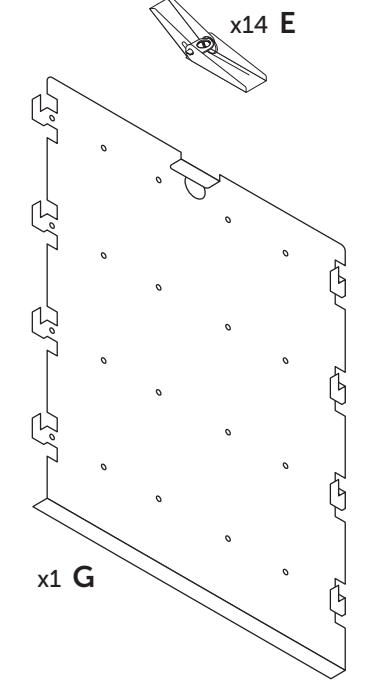

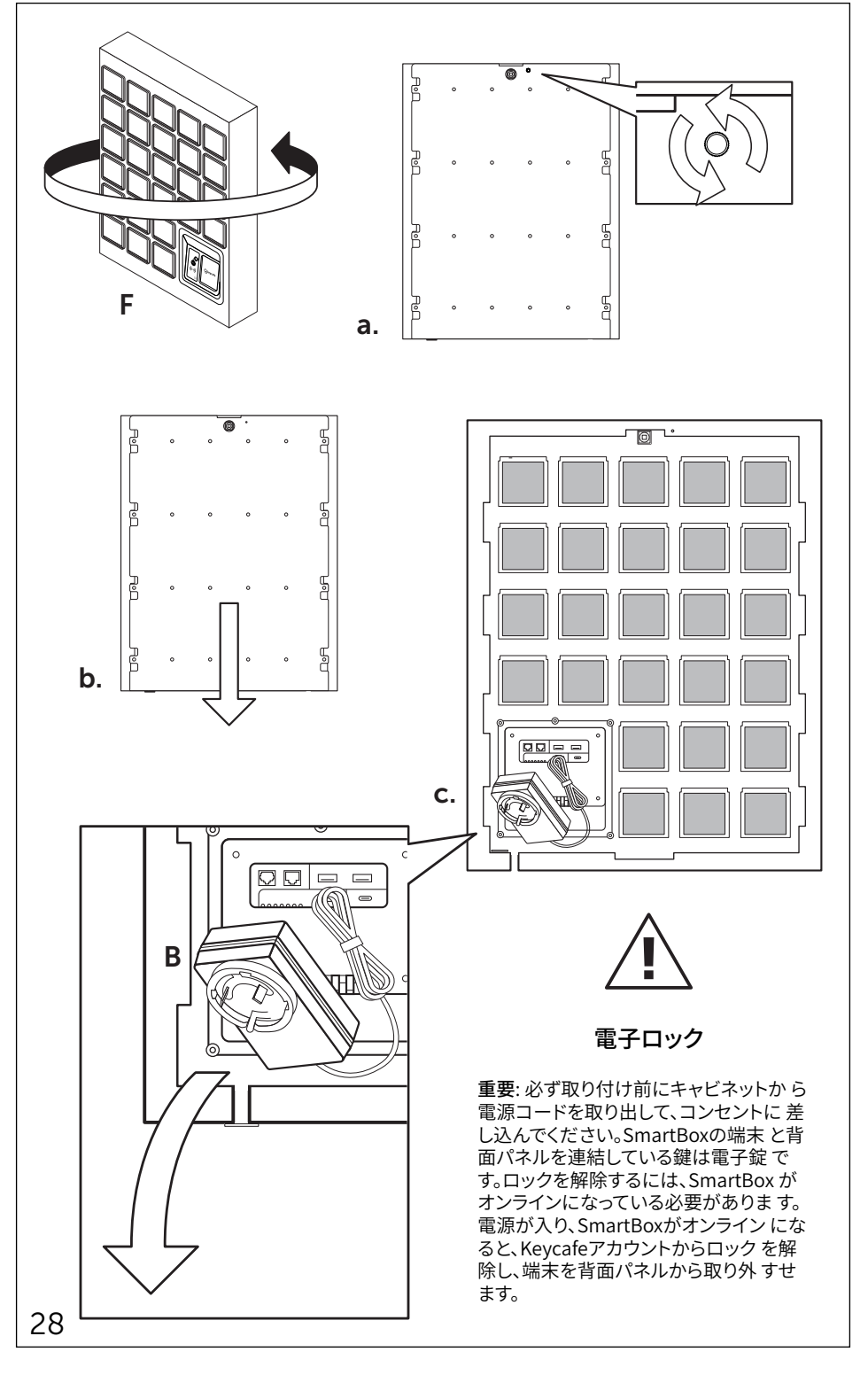

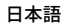

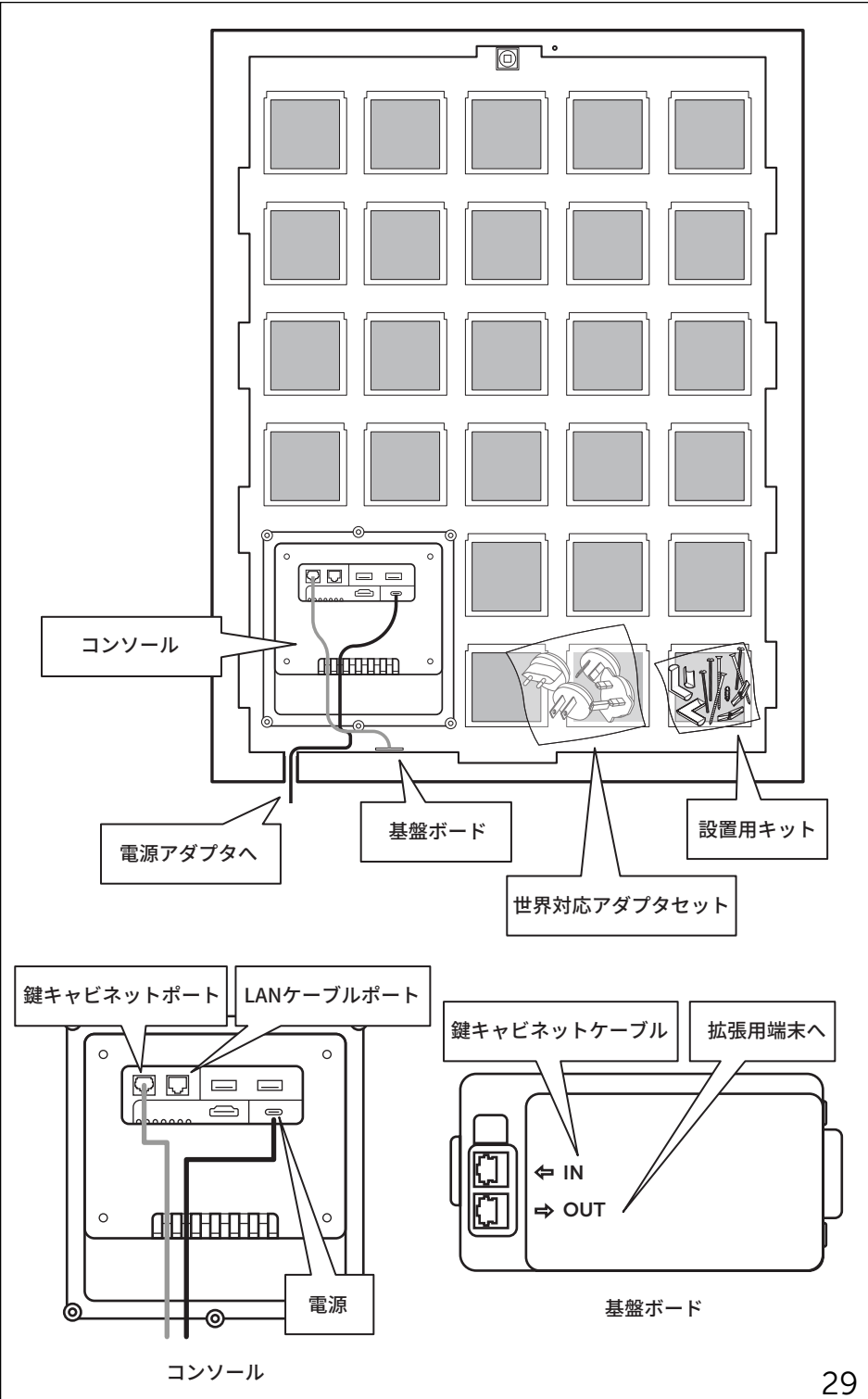

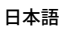

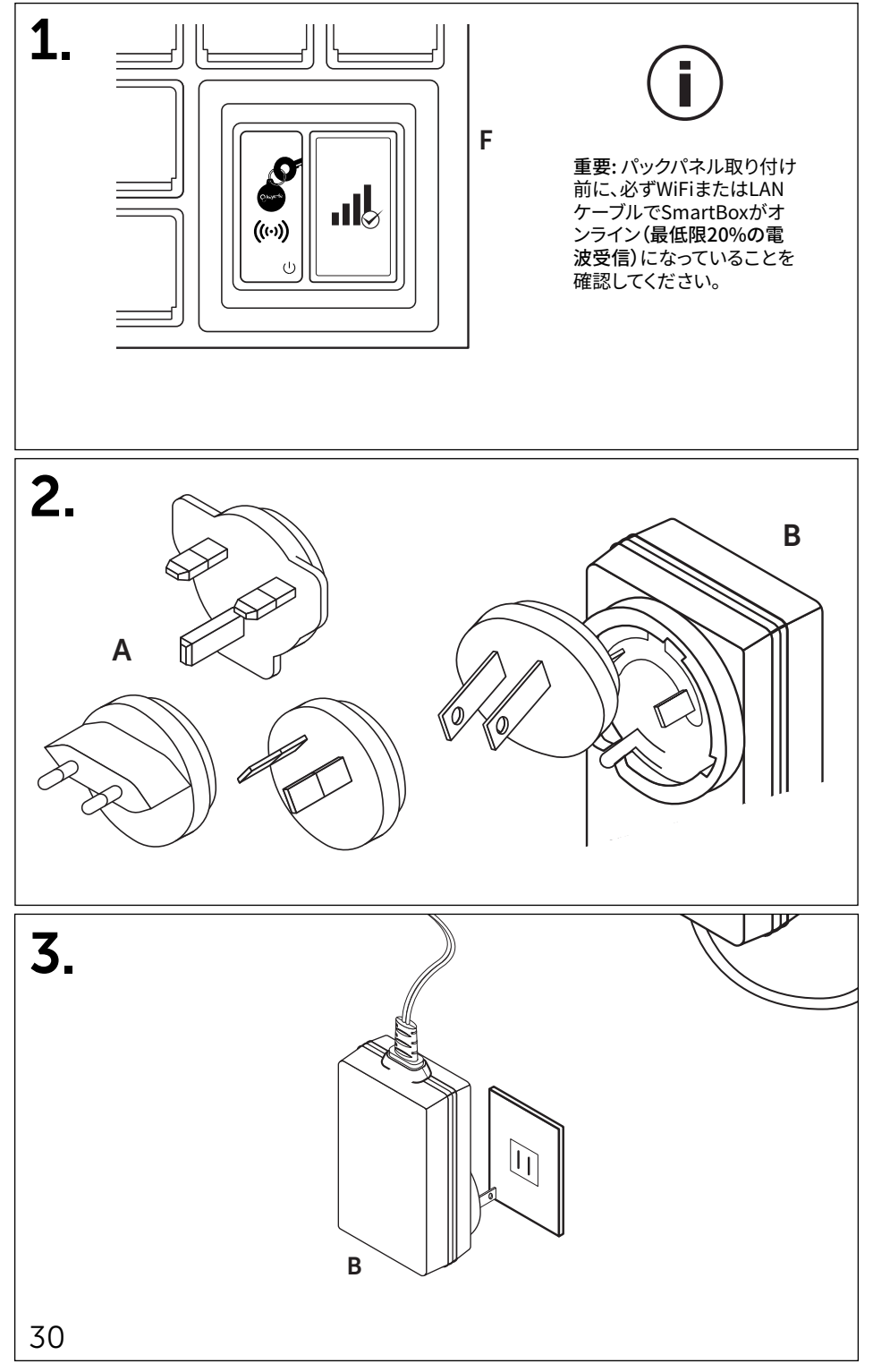

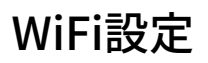

スキャンしてWiFiセット アップご案内動画を確 認する

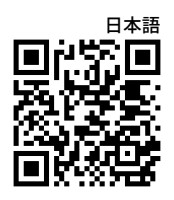

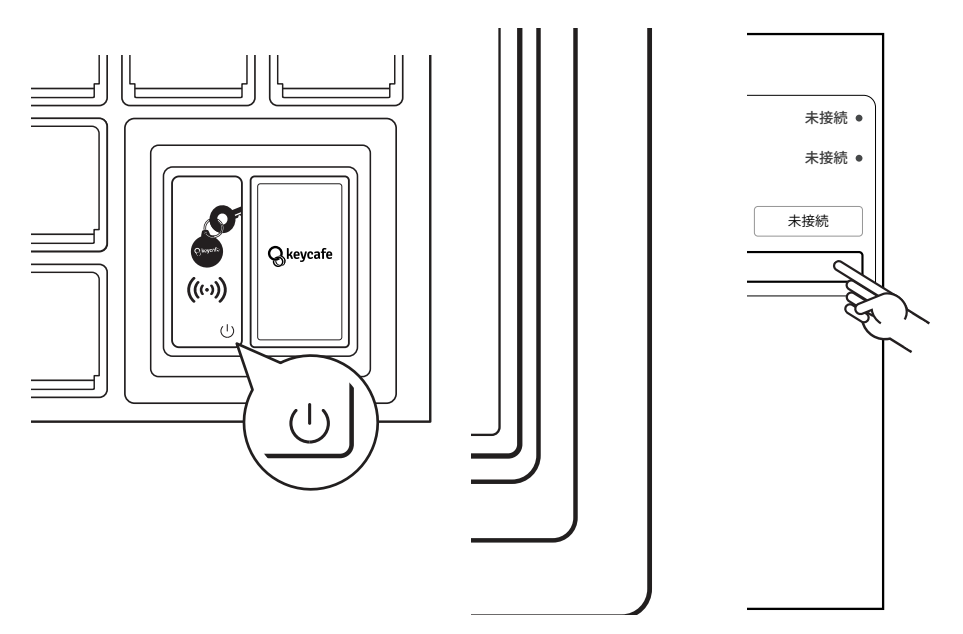

## a. リセットボタンを素早く3回押して、再起動を待ちます

 設定

 接続状況

 ネットワーク:
 未接続・

 サーバー:
 未接続・

 次に進む

 WiFi 設定

 オフラインコードを利用する

b.「設定」をタップします

| WiFi 設定           |   |  |
|-------------------|---|--|
| 接続ネットワーク          |   |  |
| SSID:<br>電波:      |   |  |
| WiFiネットワーク情報を入力する |   |  |
| SSID:             |   |  |
| パスワード: 表示         |   |  |
| 保存                |   |  |
| WiFiネットワークをスキャンする |   |  |
| 設定に戻る             | ~ |  |
|                   |   |  |

c.「WiFi設定」をタップします

#### 日本語 WiFi設定

| WiFi 設定        |                |    |        |
|----------------|----------------|----|--------|
| SSID           | 電波             |    |        |
| Office WiFi    | 87.98%         | 保存 |        |
| Public Network | 65.23%         | 保存 | $\sim$ |
| Guest          | 15.18%         | 保存 | ~      |
| 再度2            | <i>、キャン</i> する |    |        |
| く 設定に戻る        |                |    |        |
|                |                |    |        |
|                |                |    |        |
|                |                |    |        |
|                |                |    |        |
|                |                |    |        |

e.利用するネットワークを選択し「保存」をタップ f. パスワードを入力して「保存」をタップします します

ネットワークが表示されない場合は、SSIDを手入力してください

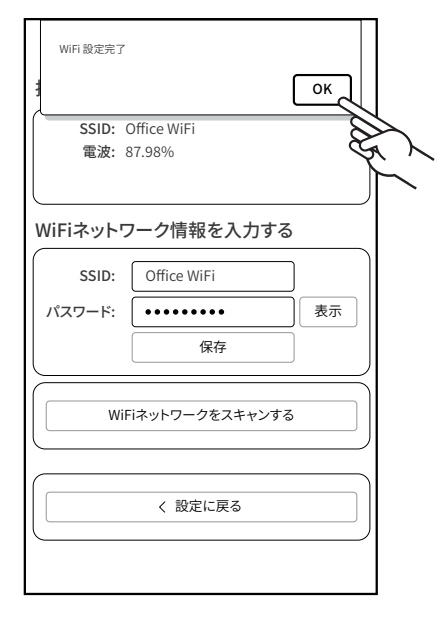

g. ポップアップの「OK」をタップして、SmartBoxが WiFiに接続するのを待ちます

∕∆

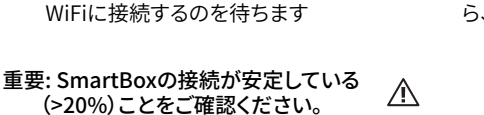

| WiFi 設定             |                     |  |  |  |
|---------------------|---------------------|--|--|--|
| 接続ネットワーク            |                     |  |  |  |
| SSID:<br>電波:        |                     |  |  |  |
|                     |                     |  |  |  |
| WiFiネットワーク情報を入力する   |                     |  |  |  |
| SSID: Office WiFi   |                     |  |  |  |
| パスワード: ・・・・         | ••••••••         表示 |  |  |  |
|                     | 保存                  |  |  |  |
|                     |                     |  |  |  |
| WiFiネットワ            | リークをスキャンする          |  |  |  |
| 0 1 2 3 4           | 5 6 7 8 9 - =       |  |  |  |
| qwerty              | u i o p [ ] \       |  |  |  |
| a s d f g           | h j k l ; '         |  |  |  |
| z x c v b n m , . / |                     |  |  |  |
| caps shift          | space <             |  |  |  |

| 設定        |      |  |
|-----------|------|--|
| 接続状況      |      |  |
| ネットワーク:   | 接続 🎍 |  |
| サーバー:     | 接続 ● |  |
|           | 次に進む |  |
|           |      |  |
| WiFi 設定   |      |  |
| オフラインコードを | 利用する |  |
|           |      |  |
|           |      |  |
|           |      |  |
|           |      |  |
|           |      |  |
|           |      |  |

h. 電波受信が安定していることを確認した ら、「設定に戻る」をタップして「次に進む」 を選択します

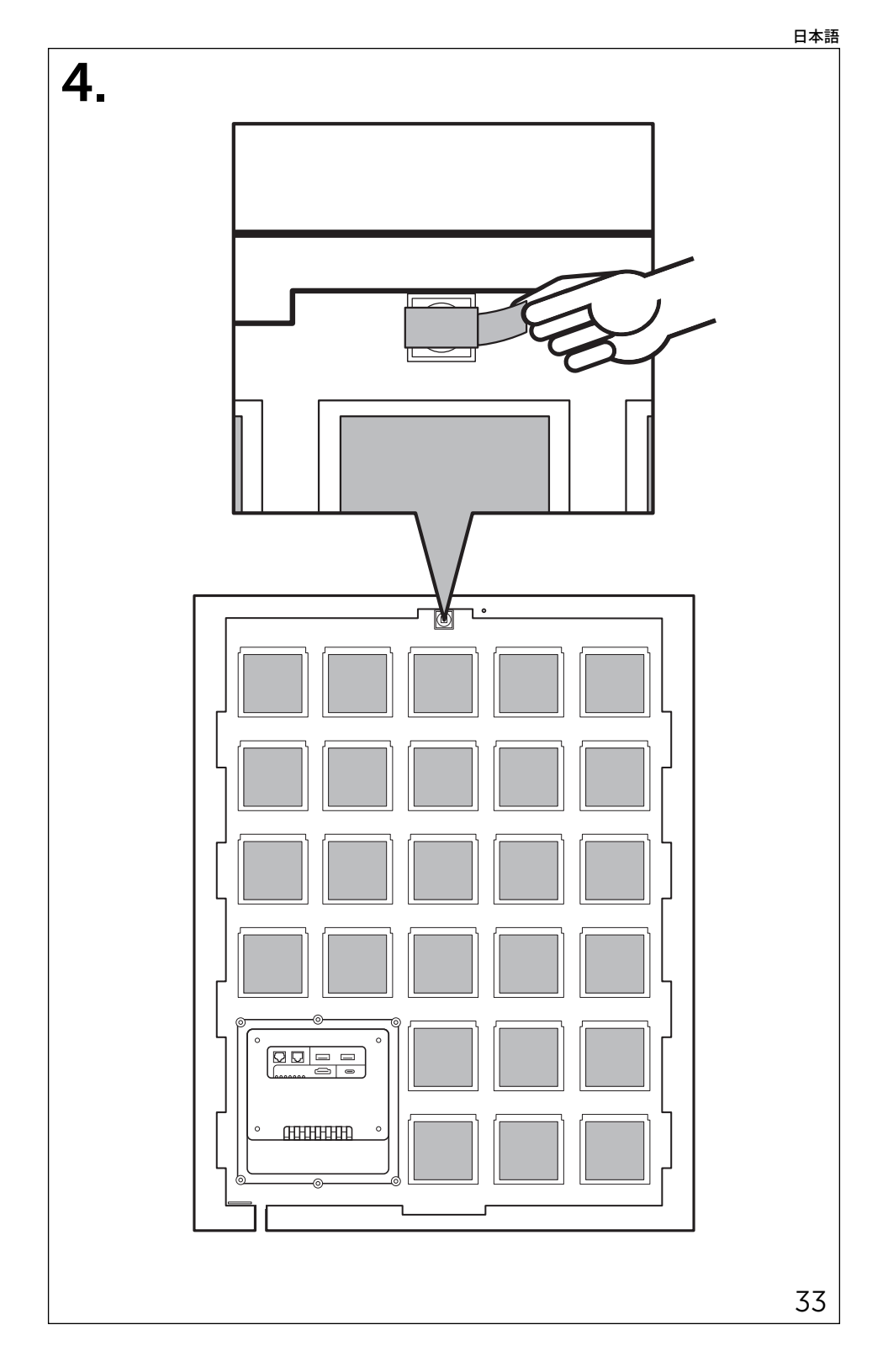

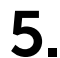

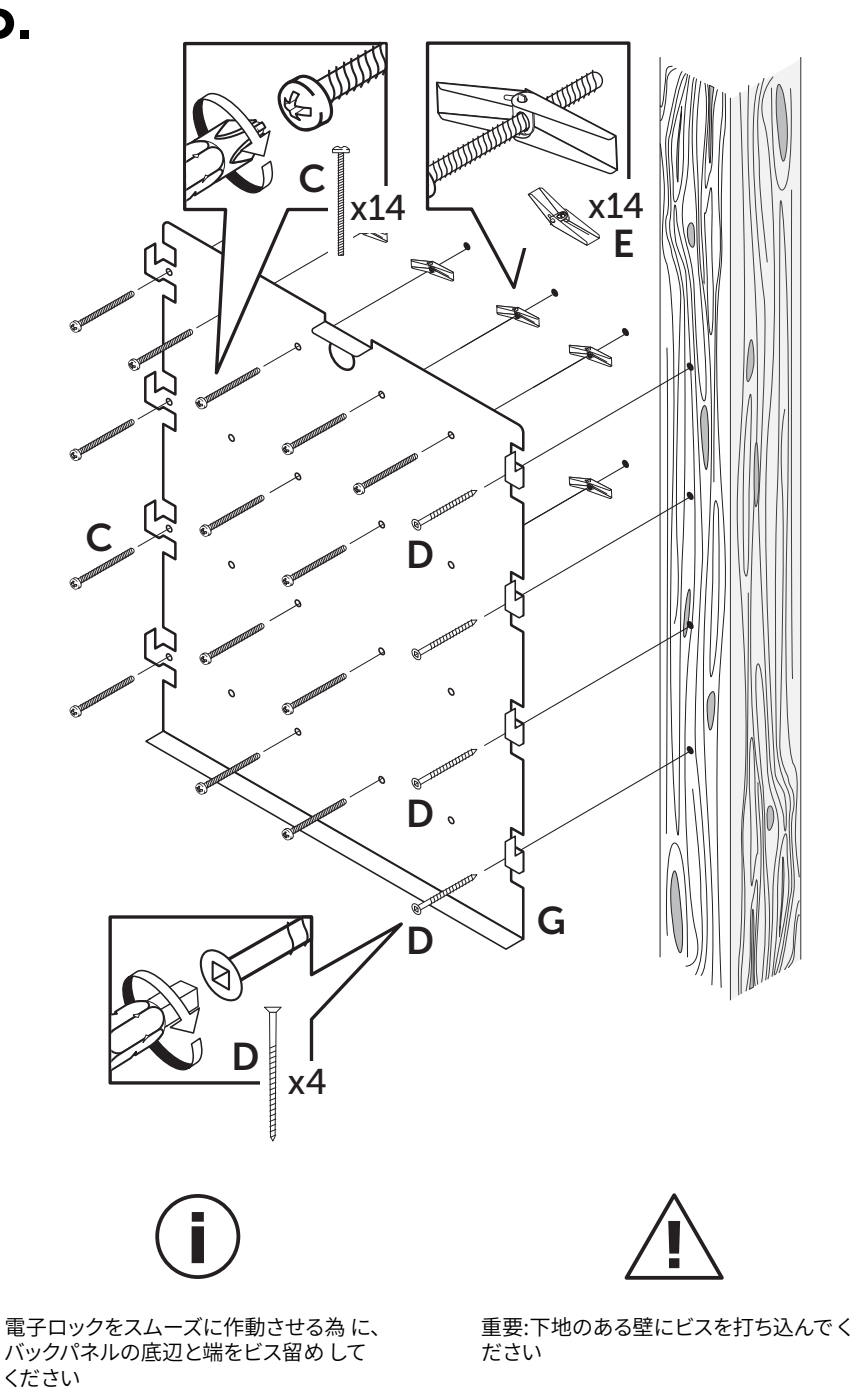

# 設置の注意点

MS4 SmartBoxを設置する際には、以下6つの注意点を考慮してください

# $\langle \rangle$

#### 安全

SmartBoxは5cm x 10cm 以上の木製下地、または20cm以上の厚さのコンクリートにビ ス留めで設置してください。電源、その他設置環境・設置方法が、www.keycafe.comに記 載の必要条件と、設置場所における法律、条例に順することをご確認ください。設置の際に SmartBoxを落とさないよう、2名での作業をお勧めします。

#### 電源

一般的な電源(100v-220v) が必要です。付属のアダプター以外は利用しないでください。

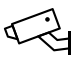

(1)

#### セキュリティ

盗難・破壊を避ける為、明るく、監視可能な場所に設置してください。Keycafeは利便性の高 い鍵管理サービスですが、治安の悪い場所に放置されると壊される可能性もございます。

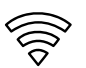

#### 接続

SmartBoxを設置する前に、設置予定場所に置いて、手順に沿ってWiFiまたはSIMでオンライン接続してください。オンライン接続後に、「デバイスの状態」から充分な電波が受信されていることを確認します。SIMで20%以上、WiFiは50%以上の電波受信状況での設置を推奨します。

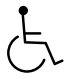

## アクセシビリティ

SmartBoxの全ての鍵キャビネット、スキャナとタッチパネルが利用できる環境に設置してください。鍵の受け渡しが必要な時間帯に、利用者がアクセスできることも必要です。Keycafeはアメリカ障害者法 (ADA) ガイドラインの遵守を奨励しています。SmartBoxの上部が地面から122cmまで、SmartBoxの前に最低限75cmの障害物の無いスペースを確保することが 推奨されます。

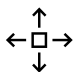

#### 拡張用端末

拡張用端末 (MSE30) もご購入、または購入検討中の場合は、拡張用端末の設置スペースも 念頭に置いてください。拡張用端末の設置には48cm x 60cm のスペースが必要で、ベース 端末の横、又は下側に設置されます。

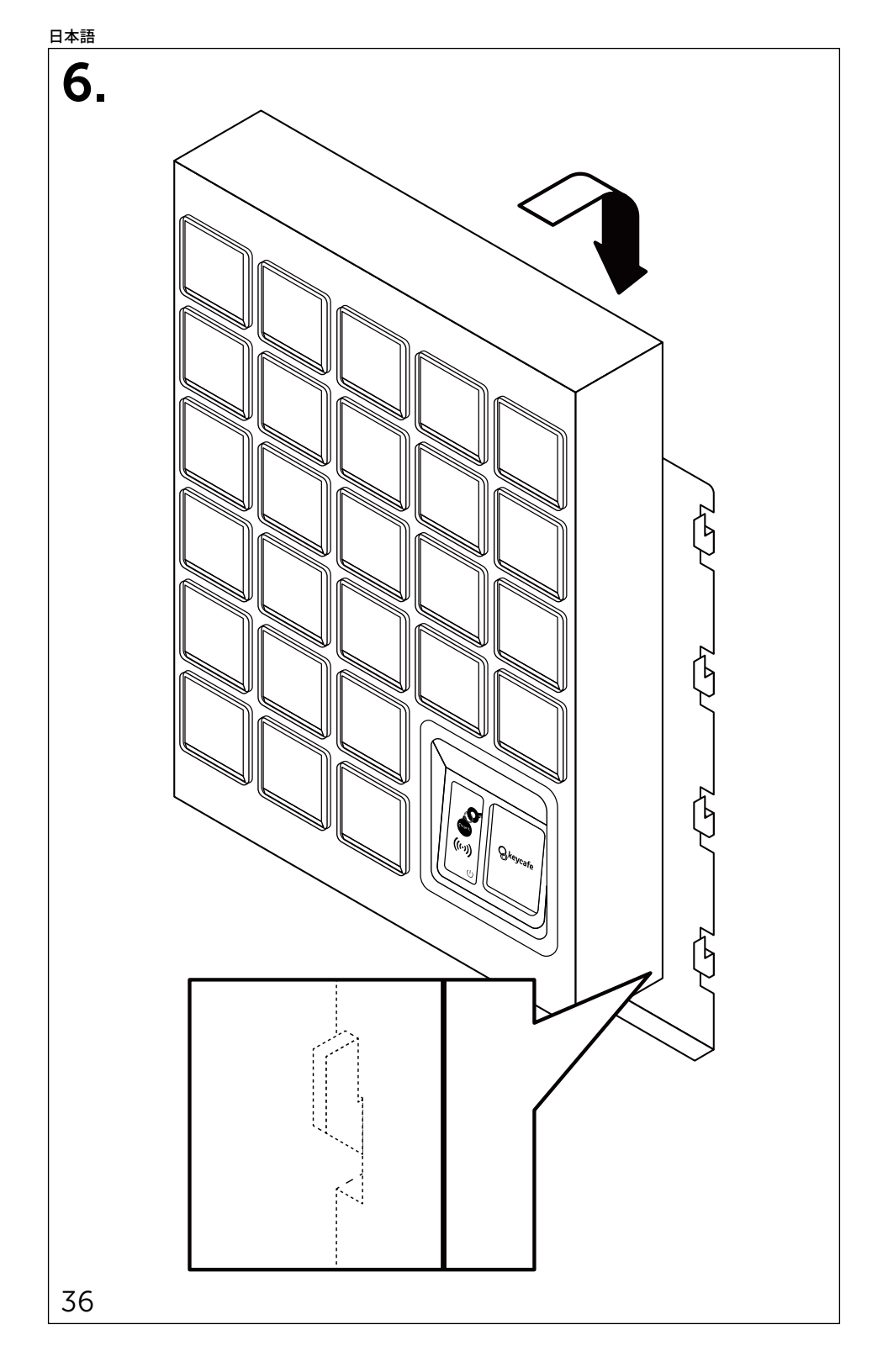

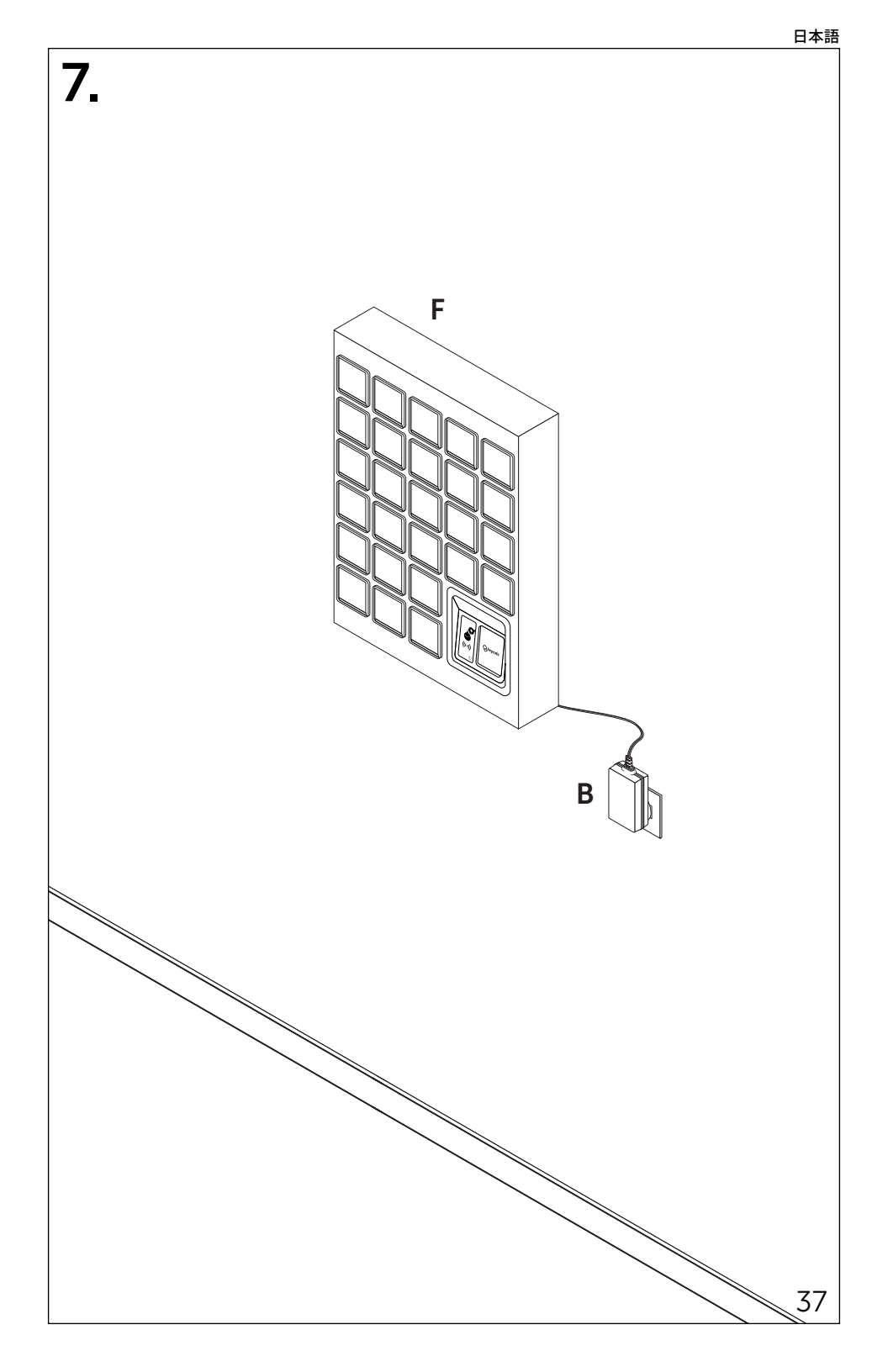

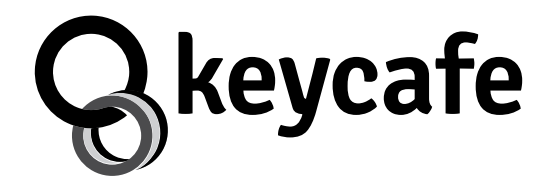

support.keycafe.com